**Tufts**Medicine

# **EpicEdge Tips & Tricks**

## Quality Review: Review and Send a Home Health Plan of Care

The home health Plan of Care activity has a new look and new features. This tip sheet walks you through the process of reviewing, updating, and sending out a patient's Plan of Care.

The tip sheet assumes that there's a patient who's had a Start of Care assessment, and that assessment has been synced in the Remote Client.

- 1. From the Workqueues activity, select the Deficiency tab and open the HH POC Review Needed Workqueue.
- 2. Select a patient and then click the **POC** button in the toolbar. The plan opens in the Plan of Care activity.

| ←→ SnapShot Chart Review Review Flowshe                                                                                                    | ets Results Review Allergies History                                                                                                    | Problem List Implants Demographics                                                    | Letters Identity Manager Plan of Care  |                      |                                                                                                    | - 8                                                                                                    |
|----------------------------------------------------------------------------------------------------|----------------------------------------------------------------------------------------------------|---------------------------------------------------------------------------------------|----------------------------------------|----------------------|----------------------------------------------------------------------------------------------------|----------------------------------------------------------------------------------------------------|
| Plan of Care                                                                                                    |                                                                                                    |                                                                                       |                                        |                      |                                                                                                    | ٢                                                                                                    |
| + All Plans Home Health Plan of Ca                                                                                                    | are 01/31/22                                                                                                    |                                                                                       |                                        |                      | th Date                                                                                                    |                                                                                                    |
| Patient Information as of 2/1/2022 (M4004) Name January, Bethany (M40030) Start of Care Date 1/31/2022                                                                                                    | (MOMO-MODGO) Address<br>15 Star Road<br>MADISON, WI 53717<br>Referral Date<br>—                                                                                                    | (M0066) Date of Birth<br>1/31/1949<br>Certification Period<br>1/31/2022 - 3/31/2022   | (M0069) Sex<br>Female<br>MRN<br>895430 | (M0065) HI Claim No. | A mean of the second second se | es<br>exertification Period (1/31/2022 - 3/31/2022)<br>tchments (0)<br>tticipants Add Ma Add<br>Tim Hollan, MD C & Re Change<br>M018 Provider<br>Reviewer |
| as of 2/1/2022<br>(M0010) CMS Certification Number<br>16-5387                                                                                                    | Name<br>WI HOME HEALTH                                                                                                    | Address<br>1979 Milky Way<br>Verona, Wisconsin 535                                    | Telephone Numb<br>Ph: 715-555-555      | ber<br>5             |                                                                                                    |                                                                                                    |
| ★ Medications      as of 2/1/2022 Prescriptions and Patient-Reported Prescriptions and Patient-Reported Addinium Bromide 400 MCG/ACT AR0SOL Sig: Inhale 1 pulf into the lungs twice a day. Carbocyteine 750 MG Chew Tab - (N) Sig: Chew 1 tablet by the mouth ain/ for 30 metform in GLUCOPHAGE 300 MG tablet - (     Sig: Take 1 tablet by mouth in the morning 1 Roflumikat 250 MG Charbate Aug. | POWDER. BREATH ACTIVATED - (C)<br>Route: Inhalation Indications: Chronic Ot<br>days. Route: Oral<br>and 1 tablet in the evening. Take with mea<br>tate: Oral Indications: Chronic Obstructive | sstructive Lung Disease<br>Is. Route: Oral Indications: Type 2 Diabet<br>Lung Disease | в                                      |                      |                                                                                                    |                                                                                                    |
| © Diagnoses<br>as of 2/1/2022<br>(M1021) Principal Diagnosis                                                                                                    | Description                                                                                                    | Date                                                                                  | Flag<br>Opport                         |                      |                                                                                                    |                                                                                                    |
| (M1023) Other Pertinent Diagnoses                                                                                                    | chronic obstructive pullitonary disease                                                                                                    | mon (weave) execercleutori 1/31/                                                      | Onset                                  |                      | ~                                                                                                    |                                                                                                    |
| ICD                                                                                                    | Description                                                                                                    | Date                                                                                  | Flag                                   |                      |                                                                                                    |                                                                                                    |
| × Delete                                                                                                    |                                                                                                    |                                                                                       |                                        | <del>0</del> 8       | Print                                                                                                    | Einalize                                                                                                    |

3. You review the plan to make sure that the information looks correct. You notice that a medication shouldn't appear on the plan because the patient isn't taking it anymore (1). Click the pencil icon next to the title of the Medications section (2).

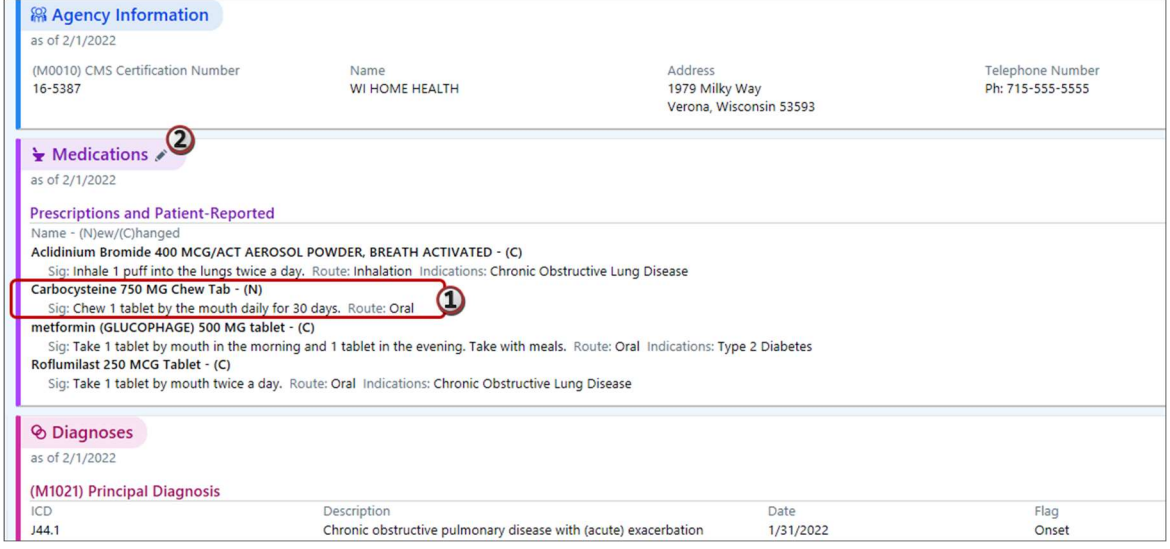

4. The Plan of Care Edit activity opens in a window. Uncheck the medication that the patient isn't taking anymore (1). If you need to remove items from the patient's care plan or visit sets, you can expand those sections of the activity to do so (2). Click **Care Plan** to expand that section.

| → SnapShot Chart Review Review Flowsheet                                                                                                    |                                                                                                    | ~              |
|----------------------------------------------------------------------------------------------------|----------------------------------------------------------------------------------------------------|----------------|
| lan of Cons                                                                                                    | Plan of Care Edit                                                                                                    | ~              |
| All Plans Home Health Plan of Car                                                                                                    | Medications Prescriptions and Patient-Reported                                                                                                    | *              |
| Patient Information as of 2/1/2022 (M0040) Name January, Bethany (M0030) Start of Care Date 1/31/2022  Agency Information as of 2/1/2022 (M0010) CMS Certification Number 16-5387                                                                                                    | <ul> <li>✓ Aclidinium Bromide 400 MCG/ACT AEROSOL POWDER, BREATH ACTIVATED - (C)         Dates: 1/31/2022 to 1/31/2023         Sig: Inhale 1 puff into the lungs twice a day.         Authorizing Provider: Hollan, Tim, MD         Carbocysteine 750 MG Chew Tab - (N)         Dates: 1/31/2022 to 3/2/2022         Sig: Chew 1 tablet by the mouth daily for 30 days.         Authorizing Provider: Hollan, Tim, MD         ✓ metformin (GLUCOPHAGE) 500 MG tablet - (C)         Dates: 1/31/2022 to -         Sig: Take 1 tablet by mouth in the morning and 1 tablet in the evening. Take with meals.         Authorizing Provider: Hollan, Tim, MD         ✓ Roflumilast 250 MCG Tablet - (C)         Dates: 1/31/2022 to 1/31/2023         Sig: Take 1 tablet by mouth twice a day.         Authorizing Provider: Hollan, Tim, MD     </li> </ul> | De             |
| > Medications &                                                                                                    | Care Plan                                                                                                    | ×              |
| as of 2/1/2022                                                                                                    | Visit Sets                                                                                                    | *              |
| Prescriptions and Patient-Reported<br>Name - (N)ew/(C)hanged<br>Aclidinium Bromide 400 MCG/ACT AEROSOL PC<br>Sig: inhale 1 puff into the lungs twice a day. R<br>Carbocysteine 750 MG Chew Tab - (N)<br>Sig: Chew 1 tablet by the mouth daily for 30 d<br>metformin (GLUCOPHAEG) 500 MG tablet - (C)<br>Sig: Take 1 tablet by mouth in the morning an<br>Roflumilast 250 MCG Tablet - (C)<br>Sig: Take 1 tablet by mouth twice a day. Route |                                                                                                    |                |
| Diagnoses     as of 2/1/2022                                                                                                    |                                                                                                    |                |
| (M1021) Principal Diagnosis<br>ICD<br>J44.1                                                                                                    | ✓ Review and Accept                                                                                                    | <u>C</u> ancel |

5. You review the Care Plan section and decide not to make any changes. Click **Review and Accept** to confirm the change you made to the medication list. This locks the sections, meaning that changes Remote Client users make to medications, the care plan, and visit sets won't be reflected in the plan after that point.

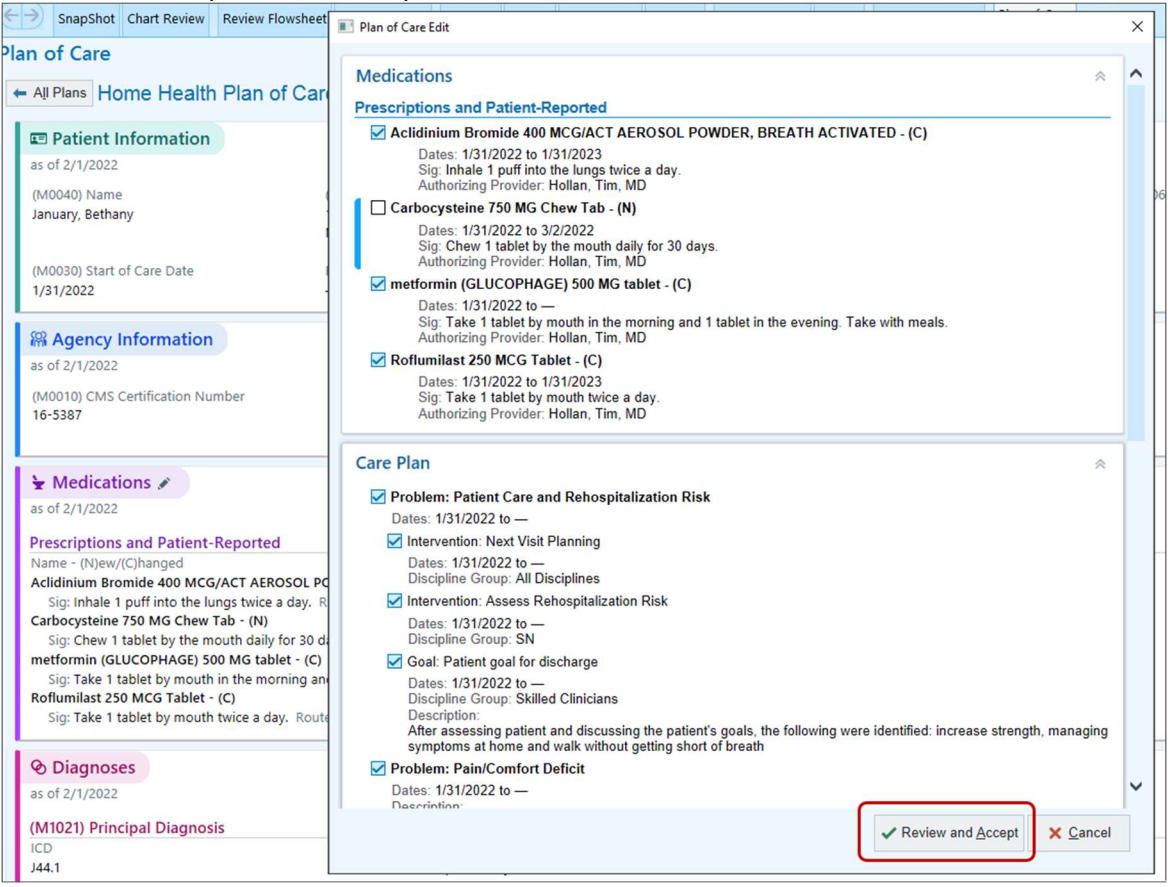

6. Notice that the medication you unchecked is no longer listed in the plan.

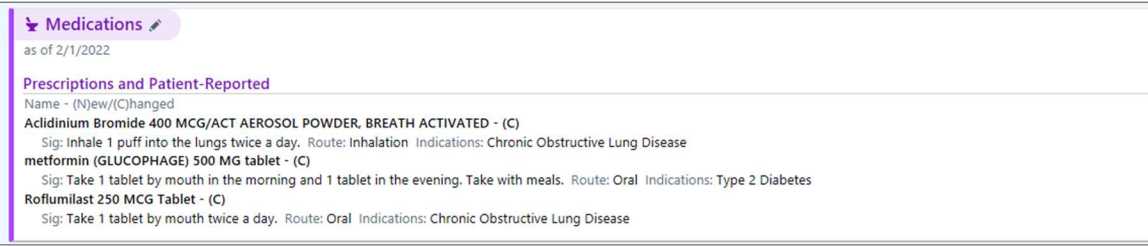

 Scroll down through the rest of the plan. If there were an issue that needed fixing such as, for example, an incorrect medication dose, you'd need to send a case communication message to the clinician, who would then make the change in the Remote Client. 8. If you need to make an adjustment to the certification period dates associated with the plan, click the **Certification Period** link in the Dates section on the right.

| All Plans Home Health Plan of Care 01/31/22                                                                                                    |                                                                          |                                                                                            |      |   | 0                                                |
|----------------------------------------------------------------------------------------------------|--------------------------------------------------------------------------|--------------------------------------------------------------------------------------------|------|---|--------------------------------------------------|
| - Interdisciplinary involvement with focused therapy to evaluate                                                                                                    | ate balance, gait, transfers, and assistive devices.                     |                                                                                            |      | 1 | i Dates                                          |
| Se Problem: Pain/Comfort Deficit                                                                                                    |                                                                          |                                                                                            | ~    | ^ | rea Certification Period (1/31/2022 - 3/31/2022) |
| Skilled Clinicians                                                                                                    |                                                                          |                                                                                            |      |   | L,                                               |
| Pain/comfort deficit related to chest (site) and COPD (cause).                                                                                                    |                                                                          |                                                                                            |      |   | Attachments (0)                                  |
| O Goal: Patient reports that pain has been reduced or contro                                                                                                    | lled through verbal or nonverbal means and that                          | t measures to promote comfort are effective                                                | ~    |   |                                                  |
| Skilled Clinicians                                                                                                    |                                                                          |                                                                                            |      |   | Reparticipants + Add Me + Add                    |
| Patient will report that pain has been reduced or controlled thro                                                                                                    | ough verbal or nonverbal means and that measure                          | is to promote comfort are effective before discharge.                                      |      |   |                                                  |
| Intervention: Pain Management                                                                                                    |                                                                          |                                                                                            | ~    |   | Tim Hollan, MD 🛃 🔒 Change                        |
| Skilled Clinicians                                                                                                    | Starting: 1/31/2022                                                      | Frequency: Each Visit                                                                      |      |   | M0018 Provider                                   |
| Instruct in pharmacologic and nonpharmacologic pain mana                                                                                                    | gement techniques.                                                       |                                                                                            |      |   | Reviewer                                         |
| Intervention: Skilled Assessment Pain                                                                                                    |                                                                          |                                                                                            | *    |   |                                                  |
| Skilled Clinicians                                                                                                    | Starting: 1/31/2022                                                      | Frequency: PRN                                                                             |      |   |                                                  |
| Assess pain (with standardized pain assessment tool).                                                                                                    |                                                                          |                                                                                            |      |   |                                                  |
| Readmission Risks/Rehab Potential/Discharge Pla     as of 2/1/2022                                                                                                    | ans                                                                      |                                                                                            |      | 1 |                                                  |
| (MIQ22) ED (Henrike) Desidentiation Bisto                                                                                                    |                                                                          |                                                                                            |      |   |                                                  |
| Skilled Nursing (1/31/2022)<br>1 - History of falls (2 or more falls - or any fall with an injury - in the J<br>2 - Unithertional weight loss of a total of 10 pounds or more in the<br>3 - Multiple hospitalizations (2 or more) in the past 6 months<br>5 - Decline in mental - emotional or behavioral status in the past 3 m | past 12 months)<br>past 12 months<br>onths                               |                                                                                            |      |   |                                                  |
| Rehabilitation Potential                                                                                                    |                                                                          |                                                                                            |      |   |                                                  |
| Skilled Nursing (1/31/2022)                                                                                                    |                                                                          |                                                                                            |      |   |                                                  |
| Fair.                                                                                                    |                                                                          |                                                                                            |      |   |                                                  |
| Discharge Plans                                                                                                    |                                                                          |                                                                                            |      |   |                                                  |
| Skilled Nursing (1/31/2022)<br>The patient will work to be able to complete ADLs without the need f                                                                                                    | or supplemental oxygen or shortness of breath.                           |                                                                                            |      |   |                                                  |
| H Face to Face Details                                                                                                    |                                                                          |                                                                                            |      |   |                                                  |
| ${\bf A}$ Face to Face order needs to be signed for the physician's name, si                                                                                                    | gnature date, and attestation to be included in the                      | e home health Plan of Care. This section will not be included in the finalized plan.       |      |   |                                                  |
| 8 Physician or Allowed Practitioner Certification                                                                                                    |                                                                          |                                                                                            |      |   |                                                  |
| I certify this patient is confined to his/her home and needs intermittee<br>have authorized the services on this plan of care, and will periodically                                                                                                    | nt skilled nursing care, physical therapy and/or spe<br>review the plan. | eech therapy, or continues to need occupational therapy. This patient is under my care, ar | nd I | ~ |                                                  |
|                                                                                                    |                                                                          |                                                                                            |      |   |                                                  |

9. Adjust the **Cert Start** date to be one day later (1). Note that the Cert End date adjusts automatically. Click Accept (2).

| uuto         |                                                                      |  |
|--------------|----------------------------------------------------------------------|--|
| with focused | therapy to evaluate balance, gait, transfers, and assistive devices. |  |

| with focused therapy to evaluate balance, gait, tran | nsters, and assistive device                                        | 5.                                                                                                    | * ^ | Dates     Certification Period (1/31/2022 - 3/31/2022) |
|------------------------------------------------------|---------------------------------------------------------------------|----------------------------------------------------------------------------------------------------|-----|--------------------------------------------------------|
| with focused therapy to evaluate balance, gait, tran | Isters, and assistive devic<br>Cert Perio<br>Cert End<br>03/31/2022 | s.<br>ad Management<br>#1 (1/31/2022 - 3/31/2022)  Delete Cert Period<br>Cert Stat<br>2012/022 Co<br>Cert End<br>2012/022 Co<br>Cert End<br>Cert End<br>Cert End<br>Cert |     |                                                        |
| Pr<br>Pr<br>o<br>o<br>))<br>he                       |                                                                     | Linked Plans<br>Home Health Plan of Care 01/31/22 (Selected)                                                                                                    |     |                                                        |

10. Notice that the certification period shows the change you made (1). Click Finalize (2) to finalize the plan and send it to the participant or participants listed as required signers in the Participants section (3), typically the M0018 provider, for signature. Required signers have the pen-and-squiggle icon next to their names.

| Attachments (0)                       |            |        |
|---------------------------------------|------------|--------|
| <b>器Participants</b>                  | 🕂 Add Me   | + Add  |
| Tim Hollan,<br>M0018 Prov<br>Reviewer | MD 🚾 (3) 🕅 | Change |
|                                       |            |        |

11. A window prompts you to review the date and time of the Plan of Care order. Click **Finalize** to send the plan for signing.

| 1979 Milky                                                                                       | Way                                    | Ph: 715-555-5555               |       |          |
|--------------------------------------------------------------------------------------------------|----------------------------------------|--------------------------------|-------|----------|
| Finalize Plan of Care                                                                            |                                        | ×                              |       |          |
| Order Date<br>2/1/2022  Order Comments C C meals. Route: Oral Indications: Typ tive Lung Disease | Order Time<br>12:36 PM ①               | <u>Einalize</u>                |       |          |
| ase with (acute) exacerbation                                                                    | Date<br>1/31/2022<br>Date<br>1/31/2022 | Flag<br>Onset<br>Flag<br>Onset | v     |          |
|                                                                                                  |                                        |                                | Print | Einalize |

12. The finalized form of the plan appears. This is how it looks to other users when they open the plan, including the provider.

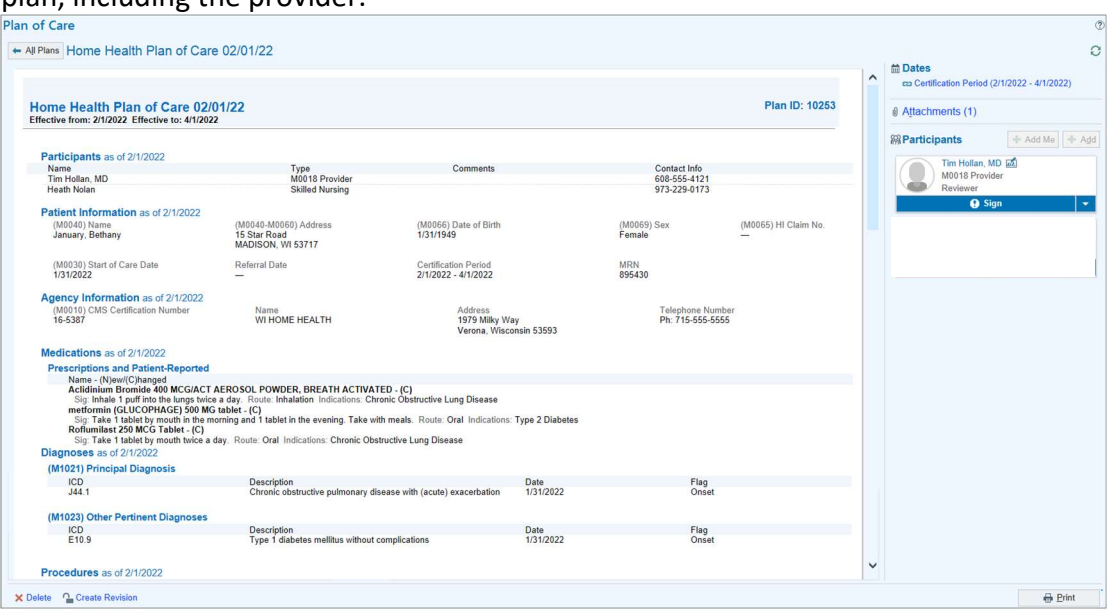

# Edit Providers and Signers on the Plan of Care

### Change the M0018 Provider

If you need to change the OASIS M0018 provider on the Plan of Care, click the **Change** link. Making that change creates an addendum to the Plan of Care.

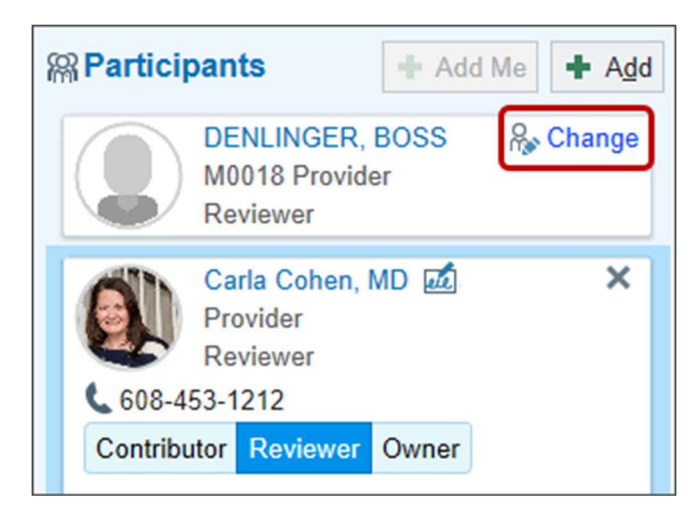

## Change the Required Signer

The pen-and-squiggle icon indicates which participant is the required signer (1). If your organization allows you to change the M0018 provider on a Plan of Care, you can do that by checking or unchecking the **Must Sign** box (2) for participants. You can add participants using the **Add** button (3). Note that, to finalize the plan, you need at least one required signer.

| Rearticipants + Add + Add                              |
|--------------------------------------------------------|
| DENLINGER, BOSS & Change<br>M0018 Provider<br>Reviewer |
| Carla Cohen, MD 20 ×<br>Provider<br>Reviewer           |
| 608-453-1212                                           |
| Contributor Reviewer Owner                             |
| ✓ Must Sign 2                                          |
| Comment                                                |
|                                                        |
|                                                        |
| <u>A</u> ccept <u>C</u> ancel                          |
| Betty Gregson<br>Skilled Nursing<br>Contributor        |

#### Where to Find Fields in the New Plan of Care

The following shows you where specific fields appeared in the old Plan of Care based on the CMS-485 form and where they appear in the new Plan of Care.

- A. The patient's HI claim number, start of care date, certification period, medical record number, name and address, date of birth, and sex appear in the Patient Information section.
- B. The provider number and the provider's name, address, and telephone number appear in the Agency Information section.

| Department of Health and Human Services<br>Centers for Medicare & Medicaid Services                                                                                                    |                    |                    |          |                  |                  |                           | Form Approved<br>OMB No. 0938-0357 |
|----------------------------------------------------------------------------------------------------|--------------------|--------------------|----------|------------------|------------------|---------------------------|------------------------------------|
|                                                                                                    | HOME F             | <b>IEALTH CE</b>   | RTIFICA  | TION AND I       | PLAN OF C        | ARE                       |                                    |
| 1. Patient's HI Claim No. 2.                                                                                                    | Start of Care Date | 3. Certification P | eriod    | 1.1              |                  | 4. Medical Record No.     | 5. Provider No.                    |
| 4A44A44AA44 3/                                                                                                    | 7/2022             | From:              | 3/7/2022 | To:              | 5/5/2022         | 116064                    | 12-3456                            |
| 6. Patient's Name and Address                                                                                                    |                    |                    | - 1      | 7. Provider's Na | me, Address and  | Telephone Number          |                                    |
| January, Bethany                                                                                                    |                    |                    | - 1      | WI HOME HEAL     | н                |                           | (B)                                |
| 42 Grace Lane                                                                                                    |                    |                    |          | Verena W/LE25    | 22               |                           |                                    |
| 608-432-4545                                                                                                    |                    |                    |          | Ph: 608-271-90   | 00               |                           |                                    |
| 8. Date of Birth 03/07/1947                                                                                                    |                    |                    |          | 10. Medications  | Dose/Frequency   | //Route (N)ew (C)hanged   |                                    |
|                                                                                                    | 9. Sex             | M                  | V F      | furosemide (1 AS | IV) 20 MG tablet | Take 20 ma by mouth in th | e morning Oral (NI)                |
| Plan of Care                                                                                                    |                    |                    |          |                  |                  |                           |                                    |
|                                                                                                    |                    |                    |          |                  |                  |                           |                                    |
| All Plans Home Health                                                                                                    | Plan of Care       | 02/28/22           |          |                  |                  |                           |                                    |
| The function of the function of the function o | i lan or oard      | 02120122           |          |                  |                  |                           |                                    |
|                                                                                                    |                    |                    |          |                  |                  |                           |                                    |
| Patient Information                                                                                                    |                    |                    |          |                  |                  |                           |                                    |
| an af 2/0/2022                                                                                                    |                    |                    |          | (                | A                |                           |                                    |
| as of 3/8/2022                                                                                                    |                    |                    |          |                  |                  |                           |                                    |
| (M0040) Name                                                                                                    | (M0040-M0060       | Address            | (M006    | 6) Date of Birth |                  | (M0069) Sex               | (M0065) HI Claim No.               |
| January Rethany                                                                                                    | 42 Grace Lane      | / Address          | 2/22/1   | 047              |                  | Fomalo                    | (110000) 11 Claim 110.             |
| January, bethany                                                                                                    | 42 Grace Lane      |                    | 2/22/1   | 947              |                  | remale                    | -                                  |
|                                                                                                    | MADISON, WIS       | 53/1/              |          |                  |                  |                           |                                    |
|                                                                                                    | 608-432-4545       |                    |          |                  |                  |                           |                                    |
|                                                                                                    |                    |                    |          |                  |                  |                           |                                    |
| (M0030) Start of Care Date                                                                                                    | Referral Date      |                    | Certific | ation Period     |                  | MRN                       |                                    |
| 2/22/2022                                                                                                    | _                  |                    | 2/28/2   | 022 - 4/28/202   | 2                | 113611                    |                                    |
|                                                                                                    |                    |                    | -//-     |                  |                  |                           |                                    |
|                                                                                                    |                    |                    |          |                  |                  |                           |                                    |
| Agency Information                                                                                                    |                    |                    |          |                  |                  |                           |                                    |
|                                                                                                    |                    |                    |          | (                | B                |                           |                                    |
| as of 3/8/2022                                                                                                    |                    |                    |          |                  |                  |                           |                                    |
| (M0010) CMS Certification Num                                                                                                    | nber Name          |                    |          | Address          |                  | Telephone N               | umber                              |
| 27-0011                                                                                                    | WI HH FAST         | r                  |          | 555 Lincoln St   |                  | Ph: 608-271-              | 9000                               |
| 2/ 0011                                                                                                    | WITHIN LAST        |                    |          | Vorona Wisso     | ncin 52502       | FII. 000 271              | 5000                               |
|                                                                                                    |                    |                    |          | verona, wisco    | 112111 222232    |                           |                                    |

C. Medications appear in the Medications section.

| D. | Diagnoses and | surgical | procedures | appear in | the Diagnoses | and Procedures sections. |
|----|---------------|----------|------------|-----------|---------------|--------------------------|
|----|---------------|----------|------------|-----------|---------------|--------------------------|

|                                                                                                    | 03/07/1947                                                                            | 9. Sex                                                                                      | _ м 🗹 ғ                                                                                                    | 10. Medications: Dose/Fred                                                                | uency/Route (N)ew (C)hang              | in the morning Oral (N)          |
|----------------------------------------------------------------------------------------------------|---------------------------------------------------------------------------------------|---------------------------------------------------------------------------------------------|----------------------------------------------------------------------------------------------------|-------------------------------------------------------------------------------------------|----------------------------------------|----------------------------------|
| 1. Code Princip                                                                                                    | al Diagnosis                                                                          |                                                                                             | Date                                                                                                    | metformin (GLUCOPHAGE)                                                                    | 500 MG tablet Take 500 mg              | by mouth in the morning and 500  |
| 11.59 Type 2                                                                                                    | diabetes mellitus with other                                                          | r circulatory                                                                               | 03/07/2022                                                                                                    | in the evening. Take with m                                                               | eals Oral (N)                          | by moduli in the morning and 500 |
| complie                                                                                                    | cations                                                                               |                                                                                             |                                                                                                    | pioglitazone (ACTOS) 15 M                                                                 | G tablet Take 15 mg by mout            | th nightly Oral (N)              |
| 2. Code Surgica                                                                                                    | al Procedure                                                                          |                                                                                             | Date                                                                                                    | rosuvastatin (CRESTOR) 10                                                                 | MG tablet Take 10 mg by mc             | outh in the morning Oral (N)     |
| . Code Other F                                                                                                    | Pertinent Diagnoses                                                                   |                                                                                             | Date                                                                                                    | 1                                                                                         |                                        | C                                |
| 5.10 Atheros                                                                                                    | sclerotic heart disease of na                                                         | tive coronary artery                                                                        | 03/07/2022                                                                                                    |                                                                                           |                                        |                                  |
| I without                                                                                                    | t angina pectoris                                                                     |                                                                                             |                                                                                                    |                                                                                           |                                        |                                  |
| * Medication                                                                                                    | S 💣                                                                                   |                                                                                             |                                                                                                    |                                                                                           |                                        |                                  |
| as of 3/8/2022                                                                                                    |                                                                                       |                                                                                             |                                                                                                    |                                                                                           |                                        |                                  |
| Prescriptions an                                                                                                    | d Patient-Reported                                                                    | I                                                                                           |                                                                                                    |                                                                                           |                                        |                                  |
| Name - (N)ew/(C)h                                                                                                    | anged                                                                                 |                                                                                             | Dispense                                                                                                    | Refills                                                                                   | Start Date                             | End Date                         |
| furosemide (LASIX                                                                                                    | ) 20 MG tablet - (N)                                                                  |                                                                                             | _                                                                                                    | _                                                                                         | _                                      | _                                |
| Sig: Take 20 mg                                                                                                    | by mouth daily. Rout                                                                  | e: Oral Indicatio                                                                           | ns: High Blood P                                                                                                 | ressure Disorder Authori                                                                  | zing Provider: Martinez,               | , Rick, MD                       |
| metformin (GLUC                                                                                                    | OPHAGE) 500 MG tabl                                                                   | et - (C) (Remove                                                                            | ed: —                                                                                                    | _                                                                                         | _                                      | _                                |
| 2/25/2022)                                                                                                    |                                                                                       | (-, (                                                                                       |                                                                                                    |                                                                                           |                                        |                                  |
| Sig: Take 500 m                                                                                                    | a by mouth in the mor                                                                 | ming and 500 m                                                                              | a in the evening.                                                                                                | Route: Oral Indications:                                                                  | Type 2 Diabetes Autho                  | orizing Provider: Martinez       |
| Rick, MD                                                                                                    | g b) mouth in the mor                                                                 | ing the sec in                                                                              | g in the creating.                                                                                               |                                                                                           | i)per blabetes Math                    | ing fromach martinez,            |
| pioglitazone (ACT                                                                                                    | OS) 15 MG tablet - (C)                                                                |                                                                                             | _                                                                                                    | _                                                                                         |                                        | _                                |
| Sig: Take 15 mg                                                                                                    | by mouth in the morn                                                                  | ing, Route: Ora                                                                             | Indications: Typ                                                                                                 | e 2 Diabetes Authorizing                                                                  | Provider: Martinez Ric                 | k MD                             |
| rosuvastatin (CRES                                                                                                    | TOR) 10 MG tablet - (                                                                 | 0                                                                                           | _                                                                                                    |                                                                                           | _                                      |                                  |
| rosurustatin (entes                                                                                                    | i only to this tublet (                                                               |                                                                                             |                                                                                                    |                                                                                           |                                        | _                                |
| Sig: Take 10 mg                                                                                                    | by mouth in the morn                                                                  | ing Route Ora                                                                               | Indications: Dis                                                                                                 | ease involving Linid Den                                                                  | sits in the Arteries Dise              | ease of the Heart and Blood      |
| Sig: Take 10 mg                                                                                                    | by mouth in the morn                                                                  | ing. Route: Ora                                                                             | I Indications: Dis                                                                                               | ease involving Lipid Depo                                                                 | osits in the Arteries, Dise            | ease of the Heart and Blood      |
| Sig: Take 10 mg<br>Vessels Authori                                                                                                    | by mouth in the morn<br>zing Provider: Martine                                        | ning. Route: Ora<br>z, Rick, MD                                                             | I Indications: Dis                                                                                               | ease involving Lipid Depo                                                                 | osits in the Arteries, Dise            | ease of the Heart and Blood      |
| Sig: Take 10 mg<br>Vessels Authori                                                                                                    | by mouth in the morn<br>zing Provider: Martine                                        | ing. Route: Ora<br>z, Rick, MD                                                              | I Indications: Dis                                                                                               | ease involving Lipid Depo                                                                 | osits in the Arteries, Dise            | ease of the Heart and Blood      |
| Sig: Take 10 mg<br>Vessels Authori                                                                                                    | by mouth in the morn<br>zing Provider: Martine                                        | z, Rick, MD                                                                                 | I Indications: Dis                                                                                               | ease involving Lipid Depo                                                                 | osits in the Arteries, Dise            | ease of the Heart and Blood      |
| Sig: Take 10 mg<br>Vessels Authori<br>Diagnoses<br>as of 3/8/2022                                                                                                    | by mouth in the morn<br>zing Provider: Martine                                        | z, Rick, MD                                                                                 | I Indications: Dis                                                                                               | ease involving Lipid Depo                                                                 | osits in the Arteries, Dise            | ease of the Heart and Blood      |
| Sig: Take 10 mg<br>Vessels Author<br>Diagnoses<br>as of 3/8/2022                                                                                                    | by mouth in the morn<br>zing Provider: Martine                                        | ing. Route: Ora<br>z, Rick, MD                                                              | I Indications: Dis                                                                                               | ease involving Lipid Depo                                                                 | osits in the Arteries, Dise            | ease of the Heart and Blood      |
| Sig: Take 10 mg<br>Vessels Authori<br>Diagnoses<br>as of 3/8/2022<br>(M1021) Principa                                                                                      | by mouth in the morn<br>zing Provider: Martine                                        | ring. Route: Ora<br>z, Rick, MD                                                             | I Indications: Dis                                                                                               | ease involving Lipid Depo                                                                 | Desits in the Arteries, Dise           | ease of the Heart and Blood      |
| Sig: Take 10 mg<br>Vessels Authori<br>Diagnoses<br>as of 3/8/2022<br>(M1021) Principa<br>ICD                                                                               | by mouth in the morn<br>zing Provider: Martine                                        | z, Rick, MD                                                                                 | I Indications: Dis                                                                                               | ease involving Lipid Depo                                                                 | Date                                   | ease of the Heart and Blood      |
| Sig: Take 10 mg<br>Vessels Authori<br>Diagnoses<br>as of 3/8/2022<br>(M1021) Principa<br>ICD<br>E11.59                                                                     | by mouth in the morn<br>zing Provider: Martine                                        | Descrip<br>Type 2                                                                           | I Indications: Dis                                                                                               | ease involving Lipid Depo                                                                 | Date<br>2/22/2022                      | ease of the Heart and Blood      |
| Sig: Take 10 mg<br>Vessels Authorn<br><b>O Diagnoses</b><br>as of 3/8/2022<br>(M1021) Principal<br>ICD<br>E11.59                                                           | by mouth in the morn<br>zing Provider: Martine                                        | Descrip<br>Type 2<br>compli                                                                 | I Indications: Dis                                                                                               | ease involving Lipid Depo                                                                 | Date<br>2/22/2022                      | ease of the Heart and Blood      |
| Sig: Take 10 mg<br>Vessels Authori<br>Diagnoses<br>as of 3/8/2022<br>(M1021) Principa<br>ICD<br>E11.59<br>(M1023) Other P                                                  | by mouth in the morn<br>zing Provider: Martine<br>Il Diagnosis                        | Descrip<br>Type 2<br>compli                                                                 | I Indications: Dis                                                                                               | ease involving Lipid Depo                                                                 | Date<br>2/22/2022                      | ease of the Heart and Blood      |
| Sig: Take 10 mg<br>Vessels Authori<br>Diagnoses<br>as of 3/8/2022<br>(M1021) Principa<br>ICD<br>E11.59<br>(M1023) Other P                                                  | by mouth in the morn<br>zing Provider: Martine                                        | Descrip<br>Descrip                                                                          | I Indications: Dis<br>otion<br>diabetes mellitus<br>cations                                                      | ease involving Lipid Depo                                                                 | Date                                   | ease of the Heart and Blood      |
| Sig: Take 10 mg<br>Vessels Author<br><b>O Diagnoses</b><br>as of 3/8/2022<br>(M1021) Principa<br>ICD<br>E11.59<br>(M1023) Other P<br>ICD<br>ICD<br>ICD<br>ICD<br>ICD       | by mouth in the morn<br>zing Provider: Martine<br>Il Diagnosis<br>Pertinent Diagnoses | Descrip<br>Descrip<br>Type 2<br>compli                                                      | I Indications: Dis<br>otion<br>diabetes mellitus<br>cations                                                      | ease involving Lipid Depo                                                                 | Date<br>2/22/2022                      | ease of the Heart and Blood      |
| Sig: Take 10 mg<br>Vessels Authori<br>Diagnoses<br>as of 3/8/2022<br>(M1021) Principa<br>ICD<br>E11.59<br>(M1023) Other P<br>ICD<br>I25.10                                 | by mouth in the morn<br>zing Provider: Martine<br>Il Diagnosis<br>Pertinent Diagnoses | Descrip<br>Descrip<br>Type 2<br>compli<br>Descrip<br>Athero                                 | I Indications: Dis<br>otion<br>diabetes mellitus<br>cations<br>otion<br>sclerotic heart dis                      | ease involving Lipid Depo                                                                 | Date<br>2/22/2022                      | ease of the Heart and Blood      |
| Sig: Take 10 mg<br>Vessels Author<br><b>O Diagnoses</b><br>as of 3/8/2022<br>(M1021) Principal<br>ICD<br>E11.59<br>(M1023) Other P<br>ICD<br>I25.10                        | by mouth in the morn<br>zing Provider: Martine<br>Il Diagnosis<br>Pertinent Diagnoses | Descrip<br>Type 2<br>compli<br>Descrip<br>Type 2<br>compli<br>Descrip<br>Athero<br>artery v | I Indications: Dis<br>ption<br>diabetes mellitus<br>cations<br>ption<br>sclerotic heart dis<br>without angina pe | with other circulatory<br>ease of native coronary<br>ectoris                              | Date<br>2/22/2022                      | ease of the Heart and Blood      |
| Sig: Take 10 mg<br>Vessels Authori<br>Diagnoses<br>as of 3/8/2022<br>(M1021) Principa<br>ICD<br>E11.59<br>(M1023) Other P<br>ICD<br>I25.10                                 | by mouth in the morn<br>zing Provider: Martine<br>Il Diagnosis<br>Pertinent Diagnoses | Descrip<br>Type 2<br>compli<br>Descrip<br>Athero<br>artery v                                | I Indications: Dis<br>otion<br>diabetes mellitus<br>cations<br>otion<br>sclerotic heart dis<br>without angina pe | with other circulatory<br>ease of native coronary<br>ectoris                              | Date<br>2/22/2022<br>Date<br>2/22/2022 | ease of the Heart and Blood      |
| Sig: Take 10 mg<br>Vessels Authori<br>Diagnoses<br>as of 3/8/2022<br>(M1021) Principa<br>ICD<br>E11.59<br>(M1023) Other P<br>ICD<br>I25.10                                 | by mouth in the morn<br>zing Provider: Martine<br>Il Diagnosis<br>Pertinent Diagnoses | Descrip<br>Type 2<br>compli<br>Descrip<br>Athero<br>artery v                                | I Indications: Dis<br>Dion<br>diabetes mellitus<br>cations<br>Dion<br>sclerotic heart dis<br>without angina pe   | with other circulatory<br>ease of native coronary<br>ectoris                              | Date<br>2/22/2022<br>Date<br>2/22/2022 | ease of the Heart and Blood      |
| Sig: Take 10 mg<br>Vessels Authori<br>Diagnoses<br>as of 3/8/2022<br>(M1021) Principa<br>ICD<br>E11.59<br>(M1023) Other P<br>ICD<br>I25.10                                 | by mouth in the morn<br>zing Provider: Martine<br>Il Diagnosis<br>Pertinent Diagnoses | Descrip<br>Type 2<br>compli<br>Descrip<br>Type 2<br>compli<br>Descrip<br>Athero<br>artery v | I Indications: Dis<br>otion<br>diabetes mellitus<br>cations<br>otion<br>sclerotic heart dis<br>without angina pe | ease involving Lipid Depo<br>with other circulatory<br>ease of native coronary<br>ectoris | Date<br>2/22/2022<br>Date<br>2/22/2022 | ease of the Heart and Blood      |
| Sig: Take 10 mg<br>Vessels Authori<br>Diagnoses<br>as of 3/8/2022<br>(M1021) Principa<br>ICD<br>E11.59<br>(M1023) Other P<br>ICD<br>I25.10<br>Procedures<br>as of 3/8/2022 | by mouth in the morn<br>zing Provider: Martine                                        | Descrip<br>Type 2<br>compli<br>Descrip<br>Athero<br>artery v                                | I Indications: Dis<br>otion<br>diabetes mellitus<br>cations<br>otion<br>sclerotic heart dis<br>without angina pe | ease involving Lipid Depo<br>with other circulatory<br>ease of native coronary            | Date<br>2/22/2022<br>Date<br>2/22/2022 | ease of the Heart and Blood      |

- E. DME and supplies appear in the Durable Medical Equipment section.
- F. Safety measures and nutritional requirements appear in the Safety & Nutrition section.
- G. Allergies appear in the Allergies section.

H. Functional limitations and activities permitted appear in the Functional Assessment section.

| 14. DME and Supplies       E         Front wheeled walker       E         16. Nutritional Reg.       Diabetic diet         18.A. Functional Limitations       1         1       Amputation       5         2       Bowel Bladder (incontinence)       6       E         3       Contracture       7       A         4       Hearing       8       Sp | ratysis 9 Legally Blind<br>ndurance A Dyspnea with M<br>moutation B Other (Specify)<br>seech | nimal Exertion                       | Safety Measures:<br>fequate emergency plan, Sm<br>requate emergency plan, Sm<br>recations, Co<br>one acress Proper medicat<br>Allergies: So<br>Suifa /<br>Bedrest BarP<br>Up As Tolerated<br>Transfer Sed Chair<br>Exercises Presorbed | Noke detectors, Ambulate only wi<br>rrect use of support devices, Nee<br>on use. Ramos/hand railinos<br>Antibiotics<br>6 Partial Weight Bearing<br>7 independent at Home<br>8 Crutches<br>9 Cane | th assistance, Bathtub safety<br>die precautions, No stairs,<br>A Wheekchair<br>B Waiker<br>C No Restrictions<br>D Other (Specify) |
|----------------------------------------------------------------------------------------------------|----------------------------------------------------------------------------------------------|--------------------------------------|----------------------------------------------------------------------------------------------------|----------------------------------------------------------------------------------------------------|----------------------------------------------------------------------------------------------------|
| Durable Medical Equipm<br>as of 3/9/2022     Name<br>Front wheeled walker                                                                                                    | ent<br>Start Date<br>—                                                                       | End Date                             | Comments<br>—                                                                                                    | Ē                                                                                                    |                                                                                                    |
| Safety & Nutrition     as of 2/22/2022 OASIS assessment     Safety Measures     Adequate emergency plan, Smoke d     assistance, Bathtub safety bars, Blees     support devices, Needle precautions     medication use, Ramps/hand railing                                                                                                    | letectors, Ambulate only<br>ding precautions, Correct<br>s, No stairs, Phone access<br>s     | Nu<br>with Dia<br>use of<br>, Proper | tritional Requirements<br>betic diet                                                                                                    | ¢                                                                                                    |                                                                                                    |
| Allergies<br>as of 3/9/2022<br>Allergen Reactions<br>Sulfa Antibiotics Rash                                                                                                    | Seve<br>Med                                                                                  | rity Type<br>ium Allergy             | Noted<br>2/22/2022                                                                                                    | Comments                                                                                                    |                                                                                                    |
| * Functional Assessment<br>as of 2/22/2022 OASIS assessment<br>Functional Limitations<br>Endurance, Ambulation                                                                                                    |                                                                                              | Activities Perm<br>Up as Tolerate    | itted<br>d, Transfer Bed/Chair,                                                                                                    | <b>Exercises</b> Prescribed                                                                                                    | Prognosis<br>Guarded ⑦                                                                                                    |

I. Mental status appears in the Mental Status section.

#### J. Prognosis appears in the Functional Assessment section.

| 19. Mental Status                                                                                                    | 1 Oriented                     | 3 Forgetful                          | 5 Disoriented                      | 7 Agitated                                   |                     |
|----------------------------------------------------------------------------------------------------|--------------------------------|--------------------------------------|------------------------------------|----------------------------------------------|---------------------|
|                                                                                                    | 2 Comatose                     | 4 Depressed                          | 6 Lethargic                        | 8 Other                                      |                     |
| Other mental, psychosocial, and c                                                                                                    | cognitive status observation   | s                                    |                                    |                                              |                     |
| Patient's current (day of assessment                                                                                                    | nt) level of alertness, orient | ation, comprehension, concentra      | tion, and immediate memory for s   | simple commands: 0 - Alert/oriented, able to | o focus and shift   |
| attention, comprehends and recall                                                                                                    | Is task directions independe   | ently.                               |                                    |                                              |                     |
| When Confused (Reported or Obs                                                                                                    | erved Within the Last 14 D     | ays): 1 - In new or complex situat   | ions only                          |                                              |                     |
| When Anxious (Reported or Obser                                                                                                    | rved Within the Last 14 Day    | s): 1 - Less often than daily        |                                    |                                              |                     |
| Over the last two weeks, how often                                                                                                    | n has the patient been both    | nered by any of the following pro    | blems:                             |                                              |                     |
| Little interest or pleasure in doing                                                                                                    | things: Not at all (0 to 1 da  | y)Feeling down, depressed, or ho     | peless: Not at all (0 to 1 day)Has | the patient been screened for depression, us | ing a standardized, |
| validated depression screening too                                                                                                    | ol?: 1 - Yes, patient was scr  | eened using the PHQ-2© scale.        |                                    |                                              |                     |
| Cognitive, behavioral, and psychia                                                                                                    | tric symptoms that are den     | nonstrated at least once a week (I   | Reported or Observed):             |                                              |                     |
| 1 - Memory deficit: failure to reco                                                                                                    | gnize familiar persons/plac    | es, inability to recall events of pa | st 24 hours, significant memory lo | iss so that supervision is required          |                     |
| <ol> <li>Impaired decision-making: failure to perform usual ADLs or IADLs, inability to appropriately stop activities, jeopardizes safety through actions</li> </ol> |                                |                                      |                                    |                                              |                     |
| <ol> <li>Verbal disruption: yelling, threatening, excessive profanity, sexual references, etc.</li> </ol>                                                            |                                |                                      |                                    |                                              |                     |
| Any physical, verbal, or other disruptive/dangerous symptoms that are injurious to self or others or jeopardize personal safety: 1 - Less than once a month          |                                |                                      |                                    |                                              |                     |
| 20. Prognosis                                                                                                    | 1 Poor                         | 2 Guarded                            | 3 Fair                             | 4 Good 5                                     | Excellent           |

| ★ Functional Assessment                                                                                                    |                                                                                         |              |
|----------------------------------------------------------------------------------------------------|-----------------------------------------------------------------------------------------|--------------|
| as of 2/22/2022 OASIS assessment                                                                                                    |                                                                                         | 0            |
| Functional Limitations                                                                                                    | Activities Permitted                                                                    | Prognosis    |
| Endurance, Ambulation                                                                                                    | Up as Tolerated, Transfer Bed/Chair, Exercises Prescribed                               | Guarded ⑦    |
| 9 Mental Status<br>as of 4/17/2023 assessment                                                                                        |                                                                                         |              |
| Should Brief Interview for Mental Status (C0200-C0500) be Conducted?                                                                 |                                                                                         |              |
| 1. Yes                                                                                                    |                                                                                         |              |
| Repetition of Three Words                                                                                                    |                                                                                         |              |
| Ask patient: "I am going to say three words for you to remember. Please repeat the v<br>Number of words repeated after first attempt | words after I have said all three. The words are: sock, blue and bed. Now tell me the t | hree words." |
| 3. Three                                                                                                    |                                                                                         |              |
| Temporal Orientation to Year                                                                                                    |                                                                                         |              |
| 3. Correct                                                                                                    |                                                                                         |              |
| Temporal Orientation to Month                                                                                                    |                                                                                         |              |
| 2. Accurate within 5 days                                                                                                    |                                                                                         |              |
| Temporal Orientation to Day                                                                                                    |                                                                                         |              |
| 1. Correct                                                                                                    |                                                                                         |              |
| Recall "Sock"                                                                                                    |                                                                                         |              |
| 2. Yes, no cue required                                                                                                    |                                                                                         |              |
| Recall "Blue"                                                                                                    |                                                                                         |              |
| 2. Yes, no cue required                                                                                                    |                                                                                         |              |
| Recall "Bed"                                                                                                    |                                                                                         |              |
| 2. Yes, no cue required                                                                                                    |                                                                                         |              |
| BIMS Summary Score                                                                                                    |                                                                                         |              |
| 15 (Cognitively intact)                                                                                                    |                                                                                         |              |
| A No                                                                                                    |                                                                                         |              |
| Instruction                                                                                                    |                                                                                         |              |
| 0. Rehavior not present                                                                                                    |                                                                                         |              |
| Disorganized Thinking                                                                                                    |                                                                                         |              |
| 0. Behavior not present                                                                                                    |                                                                                         |              |

- K. Orders for a discipline and treatments that specify visits appear in the Visit Sets section.
- L. Orders for a discipline and treatments that specify a patient's problems and interventions to address those problems appear in the Care Plan section. Goals also appear in the Care Plan section.

M. Advance care plan information appears in the Advance Care Planning section.

| SNE<br>27/2022 to 4/2/2022 1 to 4 visits every week for 4 weeks.         PINTOD to 47/2022 1 to 4 visits every week for 4 weeks.         PINTOD to 47/2022 1 to 4 visits every week for 4 weeks.         PINTOD to 47/2022 1 to 4 visits every week for 4 weeks.         PINTOD to 47/2022 1 to 4 visits every week for 4 weeks.         PINTOD to 47/2022 1 to 4 visits every week for 4 weeks.         PINTOD to 47/2022 1 to 4/2/2022 1 for 4 winds a state give - Asses appropriate use of assists every every involvement with focused therapy to evaluate baance, gat, transfers, an assiste every event for 51 m Formation of the formation state give - Asses appropriate use of assists every event infection Instruct in home safety and fail prevention strategies - Monitor state gives - Monitor state gives - Monitor State Gives - To FORM PINTOD State - Asses appropriate use of assists every event infection - Instruct in home safety and fail prevention strategies - Monitor State Gives - Monitor State Gives - Monitor State Gives - Monitor State Gives - Monitor State - Monitor - Monitor State - Monitor - Monitor - Moni                                                                                                    | 21. Orders for Discipline and Treatments (Specify Amount/Frequency/Duration)                                                                                                    |
|----------------------------------------------------------------------------------------------------|----------------------------------------------------------------------------------------------------|
| 3/7/2021 to 4/2/2022: 1 to 4 visits every week for 4 weeks.  PV PT, OT, UPN:  History of Fails/Fail Risk [- Recent fails without injury related to difficult walking- Lacks safety awareness.]  Fails/Fail Risk [SN, PT, OT, LPN] [FRN, Statt 3/7/2022] [- Perform home safety assessment and give recommendations Instruct in home safety and fail prevention strategies Monitor before: to and mindlumes of Fail prevention strategies Assess appropriate use of assistive devices Interdisciplinary involvement with focused therapy to evaluate balance, gait, transfers, an besite devices.]  Pain/Comfort Defict [Pain/Comfort deficit related to foot (site) and uicer (cause].]  Pain/Comfort Defict [Pain/Comfort deficit related to foot (site) and uicer (cause].]  Risk for Site Readown [Risk for 7, LPN] [PRN, Statt 3/7/2022] [Instruct in pharmacologic and nonpharmacologic pain management techniques.]  Site of Site Readown [Risk for for backdown related to type to dilated safessment ban()]  Risk for Site Readown [Risk for this backdown related to type to dilated safessment ban()]  Risk for Site Readown [Risk for this backdown related to type to dilated safessment ban()]  Risk for Site Readown [Risk for this backdown related to type to dilated safessment ban()]  Risk for Site Readown [Risk for this backdown related to type to dilated safessment ban()]  Risk for Site Readown [Risk for for LPN] [PRN, Start 3/7/2022] [Instruct in strategies to prevent infection - Instruct in how to recognize signs and symptoms of Infection and when to notify form and advice pain management techniques.]  Risk for Site Readown [Risk for for LPN] [PRN, Start 3/7/2022] [Instruct in care of feet including: Checking feet for cracks, sores, cuts]  Advance Care Risk [PT, OT, LPN] [PRN, Start 3/7/2022] [Instruct in strategies to promote confort are effective [SN, PT, OT, LPN] [Patient Variegies and methods to prevent device pain the strategies to promote confort are effective [SN, PT, OT, LPN] [Patient Variegies and methods to prevent development or wor                                                                                                    | SN:                                                                                                    |
| BN, PT, OT, LPN:         History of Fails/Fail Risk (- Recent fails without injury related to difficult walking - Lacks safety awareness.)         Rails/Fail Risk (P, PT, DT, LPN) (FRN, Starts 37/2022) (- Perform home safety assessment and give recommendations Instruct in home safety and fail prevention strategies Monitor software to and mindfulness of fail prevention strategies Masses appropriate use of assiste devices Interdisciplinary involvement with focused therapy to evaluate balance, gait, transfers, an soliton device Interdisciplinary involvement with focused therapy to evaluate balance, gait, transfers, an soliton device The fails fail Risk (- Recent fails without device transfers), and user (cause).         Pain/Confect Deficit Pain/comfort deficit related to foot (site) and user (cause).       Impain Management (SN, PT, OT, UPN) (PRN, Start 37/2022) (Instruct in homesated pain assessment tool).)         Risk for Skin Breakdown (Risk for skin breakdown related to type two diabetes.)       Intertoin Prevention (SN, PT, OT, UPN) (PRN, Start 37/2022) [Instruct in strategies to prevent infection Instruct in how to recognize signs and symptoms of Infection and when to notify nome care agency and/or physician.]         Instruct Diabet Foot Care (SN, T, OT, UPN) (IRN, Start 37/2022) [Instruct in care of feet including: Checking feet for cracks, sores, cuts]         Advance Care Plan       Code Status Not on file.         Code Status Not on file.       SN, PT, OT, LPN) (IRN, Start 37/2022) [Instruct in care of feet including: Checking feet for cracks, sores, cuts]         Advance Care Plan       Code Status Not on file.         Code Status Not on file.       SN, PT, OT, LPN)                                                                                                    | 3/7/2022 to 4/2/2022: 1 to 4 visits every week for 4 weeks.                                                                                                    |
| SN, P. (J. U. PA):<br>History of Falls/Fall Risk [- Recent fails without hjury related to difficult walking Lacks safety awareness.]<br>Falls/Fall Risk [SN, PT, OT, LPN [FRN, Start 37/2022] (- Perform home safety assessment and give recommendations Instruct in home safety and fail prevention strategies Assess appropriate use of assistive devices Interdiacipinary involvement with focused therapy to evaluate balance, gait, transfers, an<br>sassitive devices.]<br>Pain/Controt Deficit (Pain/comford deficit related to foot (site) and ulter (cause)]<br>Pain/Controt Deficit (Pain/comford deficit related to foot (site) and ulter (cause)]<br>Pain/Controt Deficit (Pain/comford deficit related to foot (site) and ulter (cause)]<br>Risk for Site Readoum Risk (or site in breakdown related to type two dilated pain assessment tool)]<br>Risk for Site Readoum Risk (or site in breakdown related to type two dilated pain assessment tool)]<br>Risk for Site Readoum Risk (or site in breakdown related to type two dilated pain assessment tool)]<br>Risk for Site Readoum Risk (or site in breakdown related to type two dilated pain assessment tool)]<br>Risk for Site Readoum Risk (or site in breakdown related to type two dilated pain assessment tool)]<br>Risk for Site Readoum Risk (or site in breakdown related to type two dilated pain assessment tool)]<br>Risk for Site Readoum Risk (or site in breakdown related to type two dilated pain assessment tool)]<br>Risk for Site Readoum Risk (or site in breakdown related to type two dilated pain assessment tool)]<br>Risk for Care Risk (Risk (R), PT, OT, LPN] [PRN, Start 37/2022] [Instruct in care of feet including: Checking feet for cracks, sores, cuts]<br>Advance Care Risk (R), PT, OT, LPN]<br>Risk (Risk Risk Risk Risk Risk Risk Risk Risk                                                                                                    |                                                                                                    |
| history of his rai kas (- Acert fails without injury feated to direct waking - Lack safety savefees).  Failo?Fail Ski (Sk, PT, OT, EVP)  Failo?Fail Ski (Sk, PT, OT, EVP)  Failo?Fail Ski (Sk, PT, OT, EVP)  Failo?Fail Ski (Ski (Ski (Ski (Ski (Ski (Ski (Ski                                                                                                    | SN, PT, OT, LPN:                                                                                                    |
| Palay in Kas (SN, P. J. O), UNU (FXN, Stats 37/2024) [- Perform from state) satisfy assistive devices Interdisciplinary involvement with focused therapy to evaluate balance, gait, transfers, an<br>assistive devices                                                                                                    | History of Palisyraii Risk (- Recent fails without injury related to dimicult waiking Lacks safety awareness.)                                                                                                    |
| Pain/Comfort Deficit<br>Pain/Comfort Deficit<br>Pain/Comf | Falls/rall kisk [SN, PT, OT, EVN] [PKN, Start: 5///2022] - Perform nome safety assessment and give recommendations instruct in nome safety and fall prevention strategies Monitor                                                                                                    |
| Pain/Comfort Deficit [Pain/comfort deficit related to foot (site) and uicer (cause).] Pain/Lomfort Deficit [Pain/comfort deficit related to foot (site) and uicer (cause).] Pain/Lomfort Deficit [Pain/comfort deficit related to foot (site) and uicer (cause).] Rik for Skin Breakdown [Rik for skin breakdown related to type two diabetes] Infection Prevention [SN, PT, OT, LPN] [PRN, Start: 37/2022] [Instruct in strategies to prevent infection Instruct in how to recognize signs and symptoms of infection and when to notify nome care agency and/or physica.] Instruct Diabete Foot Care [SN, PT, OT, LPN] [PRN, Start: 37/2022] [Instruct in care of feet including: Checking feet for cracks, sores, cuts] Advance Care Plan Code Status Not on file Code Status Not on file Code Status Not On file Code Code Code Code Controlled through verbal or nonverbal means and that measures to promote comfort are effective lefter (ISN, PT, OT, LPN] [Patient Will report that par has been reduced or controlled through verbal or nonverbal means and that measures to promote comfort are effective lefter (ISN, PT, OT, LPN] [Patient/Caregiver will verba                                                                                                    | adherence to and minorulness of fail prevention strategies Assess appropriate use of assistive devices Interdisciplinary involvement with focused therapy to evaluate balance, gait, transfers, an                                                                                                    |
| Pain/Comfort Deficit [Pain/comfort deficit related to foot (site) and uicer (cause).] Pain/Comfort Deficit [Pain/comfort deficit related to foot (site) and uicer (cause).] Pain/Comfort Deficit [Pain/comfort deficit related to foot (site) and uicer (cause).] Pain/Comfort Deficit [Pain/comfort deficit related to foot (site) and uicer (cause).] Risk for Skin Breakdown [Risk for skin breakdown related to type two diabetes] Infection Prevention [SN, PT, OT, LPNI] [PRN, Start 377/2022] [Instruct in strategies to prevent infection Instruct in how to recognize signs and symptoms of infection and when to notify nome care agency and/or physician.] Instruct Diabetic Foot Care [SN, PT, OT, LPNI] [PRN, Start 377/2022] [Instruct in care of feet including: Checking feet for cracks, sores, cuts] Advance Care Pian Code Status Not on file 22. Goals/Rinhabilitation Potential/Discharge Plans COALS SN, PT, OT, LPN: History of Falle/Fall fikk Patient reduces fall injury risk and frequency [SN, PT, OT, LPNI] [-Patient/Caregiver will implement strategies to prove to enduce fall risk within the home Decrease fall frequency and reduction in injur risk.] Patient reduces fall injury risk and frequency [SN, PT, OT, LPNI] [- Patient/Caregiver will implement strategies to prove comfort are effective [SN, PT, OT, LPNI] [Patient will report that pain tas been reduced or controlled through verbal or nonverbal means and that measures to promote comfort are effective [SN, PT, OT, LPNI] [Patient will report that pain tas been reduced or controlled through verbal or nonverbal means and that measures to promote comfort are effective before discharge.] Risk for Skin Breakdown Patient reports that pain has been reduced or controlled through verbal or nonverbal means and that measures injuries [SN, PT, OT, LPNI] [Patient/Caregiver will verbalize understanding of infection prevention strategies and methods to prevent development or worsening of pressure injuries [SN, PT, OT, LPN] [Patient/Caregiver will verbalize understanding of infection reventi                                                                                                    |                                                                                                    |
| Pain Management [SN, PT, OT, LPN] [PN, Stat: 37/2022] [Instruct in pharmacologic and nonpharmacologic pain management techniques.]<br>Skiled Assessment Pain [SN, PT, OT, LPN] [PN, Stat: 37/2022] [Instruct in pharmacologic and nonpharmacologic pain management techniques.]<br>Skiled Assessment Pain [SN, PT, OT, LPN] [PN, Stat: 37/2022] [Instruct in strategies to prevent infection - Instruct in how to recognize signs and symptoms of infection and when to notify<br>nome care agency and/or physician.]<br>Instruct Diabetic Foot Care [SN, PT, OT, LPN] [PN, Stat: 37/2022] [Instruct in care of feet including: Checking feet for cracks, sores, cuts]<br>Advance Care Plan<br>Code Status: Not on file<br>Code Status: Not on file<br>Code Status: Not on file<br>Code Status: Not on file<br>Code Status: Not on file<br>Code Status: Not on file<br>Not of Tails/File Risk<br>Patient reduces fail injury risk and frequency [SN, PT, OT, LPN] [- Patient/Caregiver will implement strategies to reduce fail risk within the home Decrease fail frequency and reduction in injury<br>risk.]<br>Pain/Comfort Deficit<br>Patient reduces fail injury risk and frequency [SN, PT, OT, LPN] [- Patient/Caregiver will implement strategies to reduce fail risk within the home Decrease fail frequency and reduction in injury<br>risk.]<br>Patient reduces fail injury risk and frequency [SN, PT, OT, LPN] [- Patient/Caregiver will implement strategies to reduce fail risk within the home Decrease fail frequency and reduction in injury<br>risk.]<br>Patient verbalises understanding of infection prevention startegies and methods to prevent development or worsening of pressure injuries [SN, PT, OT, LPN] [Patient will report that pain<br>Patient verbalizes understanding of infection prevention startegies and methods to prevent development or worsening of pressure injuries [SN, PT, OT, LPN] [Patient/Caregiver will verbalize<br>Understanding of infection prevention startegies and methods to prevent development or worsening of pressure injuries [SN, PT, OT, LPN] [Patient/Caregiver will verbalize<br>Understanding                                                                                                    | Data (Comfort Daffeit (Data (comfort) defeit solvhed to fort (cito) and ulses (cause)                                                                                                    |
| Painteningenetic (S), P, O, U, V, (W, Salt 3, 77, 2022) [Assess pain (With standardized pain assessment total)]         Skilled Assessment Rain (S), PT, OT, UNN (PRN, Start 3, 77, 2022) [Assess pain (With standardized pain assessment total)]         Risk for Skin Breakdown (Risk for skin breakdown related to type two diabetes.)<br>Infection Prevention (S), PT, OT, UNN (PRN, Start 3, 77, 2022) [Instruct in strategies to prevent infection Instruct in how to recognize signs and symptoms of infection and when to notify<br>one care agers (and/or physician.) [Instruct Diabetic Foot Care (SN, PT, OT, UNI) (PRN, Start 3, 77, 2022) [Instruct in care of feet including: Checking feet for cracks, sores, cuts]         Advance Care Plan<br>Code Status: Not on file       Code Status: Not on file         22. Goads/Rehabilitation Potentia/Discharge Plans<br>CoALS       SN, PT, OT, UNI:<br>History of Falls/Fall Risk<br>Patient reduces fall injury risk and frequency (SN, PT, OT, LPN) [- Patient/Caregiver will implement strategies to reduce fall risk within the home Decrease fall frequency and reduction in injury<br>risk.]         Pain(Comfort Deficit<br>Patient reports that pain has been reduced or controlled through verbal or nonverbal means and that measures to promote confort are effective [SN, PT, OT, LPN] [Patient will report that pain<br>has been reduced or controlled through verbal or nonverbal means and that measures to promote confort are effective [SN, PT, OT, LPN] [Patient/Caregiver will verbalize<br>understanding of infection prevention stategies and methods to prevent development or worsening of pressure injuries [SN, PT, OT, LPN] [Patient/Caregiver will verbalize<br>understanding of infection prevention stategies and methods to prevent development or worsening of pressure injuries [SN, PT, OT, LPN] [Patient/Caregiver will verbalize<br>understanding of infection preventi                                                                                                    | Pair/common Denici (Pair/common Denici related to too (are) and are to harmacelonic and poppharmacelonic nain management techniques 1                                                                                                    |
| Risk for Skin Breakdown (SN, PT, OT, UN) (FR, Van einer an Entregies and methods to prevent infection, - Instruct in how to recognize signs and symptoms of infection and when to notify to me are agency and/or physician.]<br>Advance Care Plan<br>Code Status: Not on flip<br>Code Status: Not on flip<br>Code Status: Not on f                                                                                                    | Skillad Accessment Dain (SN, DT OT LINN) (DDN, Start 37/7002) (access nain (with standardized nain accessment from)                                                                                                    |
| Risk for Skin Breakdown (Risk for skin breakdown related to type two diabetes.)<br>Infection Prevention (SN, PT, OT, LPN) [RNV, Start: 377/2022] [Instruct in strategies to prevent infection Instruct in how to recognize signs and symptoms of infection and when to notify<br>home care agency and/or physician.]<br>Thruct Diabetic Foot Care (SN, PT, OT, LPN) [PNN, Start: 377/2022] [Instruct in care of feet including: Checking feet for cracks, sores, cuts]<br>Advance Care Plan<br>Code Status: Not on file<br>22. Goals/Rehabilitation Potentia/Discharge Plans<br>COALS<br>SN, PT, OT, LPN:<br>History of Fais/Fail Risk<br>Patient reduces fail injury risk and frequency [SN, PT, OT, LPN] [- Patient/Caregiver will implement strategies to reduce fail risk within the home Decrease fail frequency and reduction in injur<br>risk.]<br>Pain/Comfort Deficit<br>Patient reduces fail injury risk and frequency [SN, PT, OT, LPN] [- Patient/Caregiver will implement strategies to promote comfort are effective [SN, PT, OT, LPN] [Patient will report that pair<br>has been reduced or controlled through verbal or nonverbal means and that measures to promote comfort are effective [SN, PT, OT, LPN] [Patient will report that pair<br>has been reduced or controlled through verbal or nonverbal means and that measures to promote comfort are effective [SN, PT, OT, LPN] [Patient will report that pair<br>has been reduced or controlled through verbal or nonverbal means and that measures to promote comfort are effective [SN, PT, OT, LPN] [Patient/Caregiver will verbalize<br>understanding of infection prevention startegies and methods to prevent development or worsening of pressure injuries [SN, PT, OT, LPN] [Patient/Caregiver will verbalize<br>understanding of infection prevention startegies and methods to prevent development or worsening of pressure injuries [SN, PT, OT, LPN] [Patient/Caregiver will verbalize<br>understanding of infection prevention startegies and methods to prevent development or worsening of pressure injuries.]<br>ED/HOSDITAL READMISSION RISKS<br>Skilled Nursing (37/2022)                                                                                                    | Skiled Assessment for [Sk, F, O, E A] [FAK, Skile S, 72542] [Assess point (mat skiled alled pain assessment conju                                                                                                    |
| Infection Prevention [SN, PT, OT, IPN] [PRN, Start: 3/7/2022] [- Instruct in strategies to prevent infection - Instruct in how to recognize signs and symptoms of infection and when to notify<br>tome care agency and/or physician.]<br>Instruct Diabetic Foot Care [SN, PT, OT, IPN] [PRN, Start: 3/7/2022] [Instruct in care of feet including: Checking feet for cracks, sores, cuts]<br>Advance Care Pian<br>Code Status: Not on file<br>2. Goals/Rehabilistion Potential/Discharge Pians<br>GOALS<br>SN, PT, OT, IPN:<br>History of Taills/Fall Risk<br>Patient reduces fall injury risk and frequency [SN, PT, OT, IPN] [- Patient/Caregiver will implement strategies to reduce fall risk within the home Decrease fall frequency and reduction in injury<br>risk.]<br>Pain/Comfort Defict<br>Pain/Comfort Defict<br>Risk for Skin Breakdown<br>Patient reduces that pain has been reduced or controlled through verbal or nonverbal means and that measures to promote comfort are effective [SN, PT, OT, IPN] [Patient will report that pair<br>has been reduced or controlled through verbal or nonverbal means and that measures to promote comfort are effective [SN, PT, OT, IPN] [Patient will report that pair<br>has been reduced or controlled through verbal or nonverbal means and that measures to promote comfort are effective [SN, PT, OT, IPN] [Patient will report that pair<br>has been reduced or controlled through verbal or nonverbal means and that measures to promote comfort are effective before discharge.]<br>Risk for Skin Breakdown<br>Patient verbalizes understanding of infection prevention startegies and methods to prevent development or worsening of pressure injuries [SN, PT, OT, IPN] [Patient/Caregiver will verbalize<br>understanding of infection prevention startegies and methods to prevent development or worsening of pressure injuries.]<br>ED/HOSPITAL READMISSION RISKS<br>Skilled Nursing (37/2022)<br>1. History of falls (2 or more falls - or may fall with an injury - in the past 12 months)<br>2. Unintentional weight loss of a total of 10 pounds or more in the past 12 months<br>3. Multiphe hospi                                                                                                    | Risk for Skin Breakdown (Risk for skin breakdown related to type two diabetes.)                                                                                                    |
| home care agency and/or physician.] Instruct Diabetic Foot Care [SN, PT, OT, LPN] [PRN, Start: 3/7/2022] [Instruct in care of feet including: Checking feet for cracks, sores, cuts] Advance Care Pian Code Status: Not on file 2. Goals/Rehabilitation Potential/Discharge Pians GOALS SN, PT, OT, LPN: History of Falls/Fall Rik Patient reduces fall injury risk and frequency [SN, PT, OT, LPN] [- Patient/Caregiver will implement strategies to reduce fall risk within the home Decrease fall frequency and reduction in injury risk.] Patient reduces fall injury risk and frequency [SN, PT, OT, LPN] [- Patient/Caregiver will implement strategies to reduce fall risk within the home Decrease fall frequency and reduction in injury risk.] Patient reduces of or controlled through verbal or nonverbal means and that measures to promote comfort are effective [SN, PT, OT, LPN] [Patient will report that pair has been reduced or controlled through verbal or nonverbal means and that measures to promote comfort are effective [SN, PT, OT, LPN] [Patient will report that pair has been reduced or controlled through verbal or nonverbal means and that measures to promote comfort are effective [SN, PT, OT, LPN] [Patient will report that pair has been reduced or controlled through verbal or nonverbal means and that measures to promote comfort are effective locar (SN, PT, OT, LPN] [Patient/Caregiver will verbalize understanding of infection prevention startegies and methods to prevent development or worsening of pressure injuries.] ED/HOSPITAL READMISSION RISKS Skilled Nursing (37/2022) 1. History of falls (2 or more falls - or any fall with an injury - in the past 12 months) 2. Unintentional weight toos of atol of 10 pounds or more that past 12 months 3. Multiple nergency department visits (2 or more) in the past 6 months 4. Multiple emergency department visits (2 or more) in the past 6 months 4. Multiple emergency department visits (2 or more) in the past 6 months 4. Multiple emergency department visits (2 or more) in the past 6 months 4. M                                                                                                    | Infection Prevention ISN PT_OT_LPNI (PRN_Start: 3/7/2022) [- Instruct in strategies to prevent infection - Instruct in how to recognize signs and symptoms of infection and when to potify                                                                                                    |
| Instruct Diabetic Foot Care [SN, PT, OT, LPN] [PRN, Start: 3/7/2022] [Instruct in care of feet including: Checking feet for cracks, sores, cuts] Advance Care Plan Code Status: Not on file Code Status: Not on file Code Code Not Status: Not On Status: Not on file Code Status: Not On file Code Code Not Status: Not On Status: Not On file Code Code Not Status: Not On Status: Not On file Code Code Not Status: Not On Status: Not On file Code Code No                                                                                                    | home care agency and/or physician.]                                                                                                    |
| Advance Care Plan<br>Code Status: Not on file<br>22. Goals/Rehabilitation Potential/Discharge Plans<br>GOALS<br>SN, PT, OT, LPN:<br>History of Falis/Fall Risk<br>Patient reduces fall injury risk and frequency [SN, PT, OT, LPN] [- Patient/Caregiver will implement strategies to reduce fall risk within the home Decrease fall frequency and reduction in injury<br>risk.]<br>Patient reduces fall injury risk and frequency [SN, PT, OT, LPN] [- Patient/Caregiver will implement strategies to reduce fall risk within the home Decrease fall frequency and reduction in injury<br>risk.]<br>Patient reports that pain has been reduced or controlled through verbal or nonverbal means and that measures to promote comfort are effective [SN, PT, OT, LPN] [Patient will report that pair<br>has been reduced or controlled through verbal or nonverbal means and that measures to promote comfort are effective [SN, PT, OT, LPN] [Patient will report that pair<br>has been reduced or controlled through verbal or nonverbal means and that measures to promote comfort are effective [SN, PT, OT, LPN] [Patient will report that pair<br>has been reduced or controlled through verbal or nonverbal means and that measures to promote comfort are effective [SN, PT, OT, LPN] [Patient/Caregiver will verbalize<br>understanding of infection prevention strategies and methods to prevent development or worsening of pressure injuries [SN, PT, OT, LPN] [Patient/Caregiver will verbalize<br>understanding of infection prevention strategies and methods to prevent development or worsening of pressure injuries.]<br>ED/HOSPITAL READMISSION RISKS<br>Skilled Nursing (3/7/2022)<br>1 - History of Talis (2 or more fails - or any fall with an injury - in the past 12 months)<br>2 - Unimentional weight loss of a total of 10 pounds or more in the past 12 months<br>3 - Multiple hospitalizations (2 or more) in the past 6 months<br>REHABILITATION POTENTIAL<br>Skilled Nursing (3/7/2022)<br>Fair.<br>DISCHARGE PLANS<br>***                                                                                                    | Instruct Diabetic Foot Care ISN, PT, OT, LPNI IPRN, Start: 3/7/20221 [Instruct in care of feet including: Checking feet for cracks, sores, cuts]                                                                                                    |
| Advance Care Pian Code Status Not on flic Vision 22. Goals/Rehabilitation Potential/Discharge Plans GOALS SN, PT, OT, LPN: History of Falic/Fali Rik Patient reduces fall injury risk and frequency [SN, PT, OT, LPN] [- Patient/Caregiver will implement strategies to reduce fall risk within the home Decrease fall frequency and reduction in injury risk.] Pain/Comfort Deficit Patient reports that pain has been reduced or controlled through verbal or nonverbal means and that measures to promote comfort are effective [SN, PT, OT, LPN] [Patient will report that pair has been reduced or controlled through verbal or nonverbal means and that measures to promote comfort are effective [SN, PT, OT, LPN] [Patient will report that pair has been reduced or controlled through verbal or nonverbal means and that measures to promote comfort are effective [SN, PT, OT, LPN] [Patient will report that pair has been reduced or controlled through verbal or nonverbal means and that measures to promote comfort are effective [SN, PT, OT, LPN] [Patient will report that pair has been reduced or controlled through verbal or nonverbal means and that measures to promote comfort are effective [SN, PT, OT, LPN] [Patient will report that pair has been reduced or controlled through verbal or nonverbal means and that measures to promote comfort are effective [SN, PT, OT, LPN] [Patient/Caregiver will verbalize understanding of Infection prevention startegies and methods to prevent development or worsening of pressure injuries [SN, PT, OT, LPN] [Patient/Caregiver will verbalize understanding (37/2022) 1 - History of falls (2 or more falls - or any fall with an injury - in the past 12 months) 2 - Unitertinal weight loss of a total of 10 pounds or more in the past 12 months 3 - Multiple mergency department visits (2 or more) in the past 6 months REHABULTATION POTENTIAL Skilled Nursing (37/2022) Fair. DISCHARGE PLANS ****                                                                                                    |                                                                                                    |
| Code Status: Not on file 22. Goals: Rehabilitation Potential/Discharge Plans GOALS SN, PT, OT, LPN: History of Falis/Fali Risk Patient reduces fall injury risk and frequency [SN, PT, OT, LPN] [- Patient/Caregiver will implement strategies to reduce fall risk within the home Decrease fall frequency and reduction in injur risk.] Patint reports that pain has been reduced or controlled through verbal or nonverbal means and that measures to promote comfort are effective [SN, PT, OT, LPN] [Patient will report that pain has been reduced or controlled through verbal or nonverbal means and that measures to promote comfort are effective [SN, PT, OT, LPN] [Patient will report that pain has been reduced or controlled through verbal or nonverbal means and that measures to promote comfort are effective [SN, PT, OT, LPN] [Patient will report that pain has been reduced or controlled through verbal or nonverbal means and that measures to promote comfort are effective [SN, PT, OT, LPN] [Patient/Caregiver will verbalize understanding of infection prevention startegies and methods to prevent development or worsening of pressure injuries [SN, PT, OT, LPN] [Patient/Caregiver will verbalize understanding of infection prevention startegies and methods to prevent development or worsening of pressure injuries.] ED/HOSPITAL READMISSION RISKS Skilled Nursing (3/7/2022) 1 - History of falls (2 or more in the past 12 months) 3 - Multiple hospitalizations (2 or more) in the past 6 months REHABILITATION POTENTIAL Skilled Nursing (3/7/2022) Fair. DISCHARGE PLANS *** ***                                                                                                    | Advance Care Plan (M)                                                                                                    |
| 22. Goals/Rehabilitation Potential/Discharge Plans GOALS SN, PT, OT, LPN: History of Falls/Fall Risk Patient reduces fall injury risk and frequency [SN, PT, OT, LPN] [- Patient/Caregiver will implement strategies to reduce fall risk within the home Decrease fall frequency and reduction in injury risk.] Pain/Comfort Deficit Patient reports that pain has been reduced or controlled through verbal or nonverbal means and that measures to promote comfort are effective [SN, PT, OT, LPN] [Patient will report that pain has been reduced or controlled through verbal or nonverbal means and that measures to promote comfort are effective [SN, PT, OT, LPN] [Patient will report that pair has been reduced or controlled through verbal or nonverbal means and that measures to promote comfort are effective [SN, PT, OT, LPN] [Patient will report that pair has been reduced or controlled through verbal or nonverbal means and that measures to promote comfort are effective [SN, PT, OT, LPN] [Patient will report that pair has been reduced or controlled through verbal or nonverbal means and that measures to promote comfort are effective before discharge.] Risk for Skin Breakdown Patient verbalizes understanding of infection prevention startegies and methods to prevent development or worsening of pressure injuries [SN, PT, OT, LPN] [Patient/Caregiver will verbalize understanding of infection prevention startegies and methods to prevent development or worsening of pressure injuries.] ED/HOSPITAL READMISSION RISKS Skilled Nursing (3/7/2022) 1 - History of fails (2 or more fails - or any fail with an injury - in the past 12 months) 2 - Unintentional weight loss of a total of 10 pounds or more in the past 12 months 3 - Multiple energency department visits (2 or more) in the past 6 months 4 - Multiple emergency department visits (2 or more) in the past 6 months 4 - Multiple emergency department visits (2 or more) in the past 6 months 4 - Multiple emergency department visits (2 or more) in the past 6 months 4 - Multiple emergency department                                                                                                    | Code Status: Not on file                                                                                                    |
| GOALS SN, PT, OT, LPN: History of Falis/Fali Risk Patient reduces fall injury risk and frequency [SN, PT, OT, LPN] [- Patient/Caregiver will implement strategies to reduce fall risk within the home Decrease fall frequency and reduction in injury risk.] Pain/Comfort Deficit Patient reports that pain has been reduced or controlled through verbal or nonverbal means and that measures to promote comfort are effective [SN, PT, OT, LPN] [Patient will report that pain has been reduced or controlled through verbal or nonverbal means and that measures to promote comfort are effective before discharge.] Risk for Skin Breakdown Patient verbalizes understanding of infection prevention startegies and methods to prevent development or worsening of pressure injuries [SN, PT, OT, LPN] [Patient/Caregiver will verbalize understanding of infection prevention startegies and methods to prevent development or worsening of pressure injuries [SN, PT, OT, LPN] [Patient/Caregiver will verbalize UHOSPITAL READMISSION RISKS Skilled Nursing (3/7/2022) 1 - History of falis (2 or more falis - or any fall with an injury - in the past 12 months) 3 - Multiple heapstlatizations (2 or more) in the past 6 months 4 - Multiple emergency department visits (2 or more) in the past 6 months REHABILITATION POTENTIAL Skilled Nursing (3/7/2022) Fair. DISCHARGE PLANS                                                                                                    | 22. Goals/Rehabilitation Potential/Discharge Plans                                                                                                    |
| SN, PT, OT, LPN:<br>History of Falls/Fall Risk<br>Patient reduces fail injury risk and frequency [SN, PT, OT, LPN] [- Patient/Caregiver will implement strategies to reduce fall risk within the home Decrease fail frequency and reduction in injury<br>risk.]<br>Pain/Comfort Deficit<br>Patient reports that pain has been reduced or controlled through verbal or nonverbal means and that measures to promote comfort are effective [SN, PT, OT, LPN] [Patient will report that pair<br>has been reduced or controlled through verbal or nonverbal means and that measures to promote comfort are effective [SN, PT, OT, LPN] [Patient will report that pair<br>has been reduced or controlled through verbal or nonverbal means and that measures to promote comfort are effective before discharge.]<br>Risk for Skin Breakdown<br>Patient verbalizes understanding of infection prevention startegies and methods to prevent development or worsening of pressure injuries [SN, PT, OT, LPN] [Patient/Caregiver will verbalize<br>understanding of infection prevention startegies and methods to prevent development or worsening of pressure injuries.]<br>ED/HOSPITAL READMISSION RISKS<br>Skilled Aursing (3/7/202)<br>1 - History of falls (2 or more falls - or any fall with an injury - in the past 12 months)<br>2 - Unintentional weight loss of a total of 10 pounds or more in the past 12 months<br>3 - Multiple hospitalizations (2 or more) in the past 6 months<br>4 - Multiple emergency department visits (2 or more) in the past 6 months<br>REHABILITATION POTENTIAL<br>Skilled Aursing (3/7/2022)<br>Fair.<br>DISCHARGE PLANS<br>***                                                                                                    | GOALS                                                                                                    |
| SN, PT, OT, LPN:<br>History of Falls/Fall Risk<br>Patient reduces fall injury risk and frequency [SN, PT, OT, LPN] [- Patient/Caregiver will implement strategies to reduce fall risk within the home Decrease fall frequency and reduction in injury<br>risk.]<br>Pain/Comfort Deficit<br>Patient reports that pain has been reduced or controlled through verbal or nonverbal means and that measures to promote comfort are effective [SN, PT, OT, LPN] [Patient will report that pair<br>has been reduced or controlled through verbal or nonverbal means and that measures to promote confort are effective before discharge.]<br>Risk for Skin Breakdown<br>Patient verbalizes understanding of infection prevention startegies and methods to prevent development or worsening of pressure injuries [SN, PT, OT, LPN] [Patient/Caregiver will verbalize<br>understanding of infection prevention startegies and methods to prevent development or worsening of pressure injuries.]<br>ED/HOSPITAL READMISSION RISKS<br>Skilled Nursing (3/7/2022)<br>1 - History of falls (2 or more falls - or any fall with an injury - in the past 12 months)<br>2 - Unintentional weight loss of a total of 10 pounds or more in the past 12 months<br>3 - Multiple emergency department visits (2 or more) in the past 6 months<br>4 - Multiple emergency department visits (2 or more) in the past 6 months<br>REHABILITATION POTENTIAL<br>Skilled Nursing (3/7/2022)<br>Fair.<br>DISCHARGE PLANS<br>***                                                                                                    |                                                                                                    |
| History of Palis/Palis/P                                                                                                    | SN, PT, OT, LPN:                                                                                                    |
| Patient reduces fail injury risk and requency [SN, PT, OT, DPN] [- Patient/Caregiver will implement strategies to reduce fail risk within the nome Decrease fail frequency and reduction in injury risk.] Palin/Comfort Deficit Patient reports that pain has been reduced or controlled through verbal or nonverbal means and that measures to promote comfort are effective [SN, PT, OT, DPN] [Patient will report that pair has been reduced or controlled through verbal or nonverbal means and that measures to promote comfort are effective [SN, PT, OT, DPN] [Patient will report that pair has been reduced or controlled through verbal or nonverbal means and that measures to promote comfort are effective before discharge.] Risk for Skin Breakdown Patient verbalizes understanding of infection prevention startegies and methods to prevent development or worsening of pressure injuries [SN, PT, OT, DPN] [Patient/Caregiver will verbalize understanding of infection prevention startegies and methods to prevent development or worsening of pressure injuries.] ED/HOSPITAL READMISSION RISKS Skilled Aursing (3/7/202) 1 - History of fails (2 or more fails - or any fail with an injury - in the past 12 months) 2 - Unintentional weight loss of a total of 10 pounds or more in the past 12 months 3 - Multiple hospitalizations (2 or more) in the past 6 months 4 - Multiple emergency department visits (2 or more) in the past 6 months REHABILITATION POTENTIAL Skilled Aursing (3/7/202) Fair. DISCHARGE PLANS                                                                                                    | History of Palis/rall Nisk                                                                                                    |
| <ul> <li>Pair/Comfort Deficit</li> <li>Pair/Comfort Deficit</li> <li>Patient reports that pain has been reduced or controlled through verbal or nonverbal means and that measures to promote comfort are effective [SN, PT, OT, LPN] [Patient will report that pair has been reduced or controlled through verbal or nonverbal means and that measures to promote comfort are effective before discharge.]</li> <li>Risk for Skin Breakdown Patient verbalizes understanding of infection prevention startegies and methods to prevent development or worsening of pressure injuries [SN, PT, OT, LPN] [Patient/Caregiver will verbalize understanding of infection prevention startegies and methods to prevent development or worsening of pressure injuries.]</li> <li>ED/HOSPITAL READMISSION RISKS Skilled Nursing (3/7/2022)         <ul> <li>History of fails (2 or more fails - or any fail with an injury - in the past 12 months)</li> <li>Unintentional weight loss of a total of 10 pounds or more in the past 12 months</li> <li>Multiple emergency department visits (2 or more) in the past 6 months</li> </ul> </li> <li>REHABILITATION POTENTIAL Skilled Nursing (3/7/2022)         <ul> <li>Fair.</li> <li>DISCHARGE PLANS</li> <li>***</li> </ul> </li> </ul>                                                                                                    | Patient reduces fail injury risk and frequency [SN, PI, OI, LPN] [- Patient/Caregiver will implement strategies to reduce fail risk within the nome Decrease fail frequency and reduction in injur                                                                                                    |
| Pain/Comfort Deficit<br>Patient reports that pain has been reduced or controlled through verbal or nonverbal means and that measures to promote comfort are effective [SN, PT, OT, LPN] [Patient will report that pain<br>has been reduced or controlled through verbal or nonverbal means and that measures to promote comfort are effective before discharge.]<br>Risk for Skin Breakdown<br>Patient verbalizes understanding of infection prevention startegies and methods to prevent development or worsening of pressure injuries [SN, PT, OT, LPN] [Patient/Caregiver will verbalize<br>understanding of infection prevention startegies and methods to prevent development or worsening of pressure injuries.]<br>ED/HOSPITAL READMISSION RISKS<br>Skilled Nursing (3/7/2022)<br>1 - History of falls (2 or more falls - or any fall with an injury - in the past 12 months)<br>2 - Unintentional weight loss of a total of 10 pounds or more in the past 12 months<br>3 - Multiple hospitalizations (2 or more) in the past 6 months<br>REHABILITATION POTENTIAL<br>Skilled Nursing (3/7/2022)<br>Fair.<br>DISCHARGE PLANS<br>***                                                                                                    | nsk. j                                                                                                    |
| Patient reports that pain has been reduced or controlled through verbal or nonverbal means and that measures to promote comfort are effective [SN, PT, OT, LPN] [Patient will report that pain<br>has been reduced or controlled through verbal or nonverbal means and that measures to promote comfort are effective before discharge.]<br>Risk for Skin Breakdown<br>Patient verbalizes understanding of infection prevention startegies and methods to prevent development or worsening of pressure injuries [SN, PT, OT, LPN] [Patient/Caregiver will verbalize<br>understanding of infection prevention startegies and methods to prevent development or worsening of pressure injuries.]<br>ED/HOSPITAL READMISSION RISKS<br>Skilled Aursing (3/7/2022)<br>1 - History of falls (2 or more falls - or any fall with an injury - in the past 12 months)<br>2 - Unintentional weight loss of a total of 10 pounds or more in the past 12 months<br>3 - Multiple hospitalizations (2 or more) in the past 6 months<br>4 - Multiple emergency department visits (2 or more) in the past 6 months<br>REHABILITATION POTENTIAL<br>Skilled Aursing (3/7/2022)<br>Fair.<br>DISCHARGE PLANS                                                                                                    | Pain/Comfort Deficit                                                                                                    |
| has been reduced or controlled through verbal or nonverbal means and that measures to promote comfort are effective before discharge.]<br>Risk for Skin Breakdown<br>Patient verbalizes understanding of infection prevention startegies and methods to prevent development or worsening of pressure injuries [SN, PT, OT, LPN] [Patient/Caregiver will verbalize<br>understanding of infection prevention startegies and methods to prevent development or worsening of pressure injuries.]<br>ED/HOSPITAL READMISSION RISKS<br>Skilled Nursing (3/7/2022)<br>1 - History of fails (2 or more fails - or any fail with an injury - in the past 12 months)<br>2 - Unintentional weight loss of a total of 10 pounds or more in the past 12 months<br>3 - Multiple emergency department visits (2 or more) in the past 6 months<br>4 - Multiple emergency department visits (2 or more) in the past 6 months<br>REHABILITATION POTENTIAL<br>Skilled Nursing (3/7/2022)<br>Fair.<br>DISCHARGE PLANS<br>***                                                                                                    | Party commode control when a provide the second second sec |
| Risk for Skin Breakdown Patient verbalizes understanding of infection prevention startegies and methods to prevent development or worsening of pressure injuries [SN, PT, OT, LPN] [Patient/Caregiver will verbalize understanding of infection prevention startegies and methods to prevent development or worsening of pressure injuries.] ED/HOSPITAL READMISSION RISKS Skilled Nursing (3/7/2022) 1 - History of falls (2 or more falls - or any fall with an injury - in the past 12 months) 2 - Unintentional weight loss of a total of 10 pounds or more in the past 12 months 3 - Multiple hospitalizations (2 or more) in the past 6 months 4 - Multiple emergency department visits (2 or more) in the past 6 months REHABILITATION POTENTIAL Skilled Nursing (3/7/2022) Fair. DISCHARGE PLANS                                                                                                    | has been reduced or controlled through verbal or nonverbal means and that measures to promote comfort are effective before discharge.]                                                                                                    |
| Risk for Skin Breakdown Patient verbalizes understanding of infection prevention startegies and methods to prevent development or worsening of pressure injuries [SN, PT, OT, LPN] [Patient/Caregiver will verbalize understanding of infection prevention strategies and methods to prevent development or worsening of pressure injuries.] ED/HOSPITAL READMISSION RISKS Skilled Nursing (3/7/2022) 1 - History of falls (2 or more falls - or any fall with an injury - in the past 12 months) 2 - Unintentional weight loss of a total of 10 pounds or more in the past 12 months 3 - Multiple hospitalizations (2 or more) in the past 6 months 4 - Multiple emergency department visits (2 or more) in the past 6 months REHABILITATION POTENTIAL Skilled Nursing (3/7/2022) Fair. DISCHARGE PLANS ***                                                                                                    |                                                                                                    |
| Patient verbalizes understanding of infection prevention startegies and methods to prevent development or worsening of pressure injuries [SN, PT, OT, LPN] [Patient/Caregiver will verbalize<br>understanding of infection prevention strategies and methods to prevent development or worsening of pressure injuries.] ED/HOSPITAL READMISSION RISKS Skilled Nursing (3/7/2022) 1 - History of fails (2 or more fails - or any fail with an injury - in the past 12 months) 2 - Unintentional weight loss of a total of 10 pounds or more in the past 12 months 3 - Multiple hospitalizations (2 or more) in the past 6 months 4 - Multiple emergency department visits (2 or more) in the past 6 months REHABILITATION POTENTIAL Skilled Nursing (3/7/2022) Fair. DISCHARGE PLANS                                                                                                    | Risk for Skin Breakdown                                                                                                    |
| understanding of Infection prevention strategies and methods to prevent development or worsening of pressure injuries.]  ED/HOSPITAL READMISSION RISKS Skilled Nursing (3/7/2022) 1 - History of falls (2 or more falls - or any fall with an injury - in the past 12 months) 2 - Unintentional weight loss of a total of 10 pounds or more in the past 12 months 3 - Multiple hospitalizations (2 or more) in the past 6 months 4 - Multiple emergency department visits (2 or more) in the past 6 months REHABILITATION POTENTIAL Skilled Nursing (3/7/2022) Fair. DISCHARGE PLANS ***                                                                                                    | Patient verbalizes understanding of infection prevention startegies and methods to prevent development or worsening of pressure injuries [SN, PT, OT, LPN] [Patient/Caregiver will verbalize                                                                                                    |
| ED/HOSPITAL READMISSION RISKS<br>Skilled Nursing (3/7/2022)<br>1 - History of falls (2 or more falls - or any fall with an injury - in the past 12 months)<br>2 - Unintentional weight loss of a total of 10 pounds or more in the past 12 months<br>3 - Multiple hospitalizations (2 or more) in the past 6 months<br>4 - Multiple emergency department visits (2 or more) in the past 6 months<br>REHABILITATION POTENTIAL<br>Skilled Nursing (3/7/2022)<br>Fair.<br>DISCHARGE PLANS<br>***                                                                                                    | understanding of infection prevention strategies and methods to prevent development or worsening of pressure injuries.]                                                                                                    |
| ED/HOSPITAL READMISSION RISKS<br>Skilled Nursing (3/7/2022)<br>1 - History of fails (2 or more fails - or any fail with an injury - in the past 12 months)<br>2 - Unintentional weight loss of a total of 10 pounds or more in the past 12 months<br>3 - Multiple hospitalizations (2 or more) in the past 6 months<br>4 - Multiple emergency department visits (2 or more) in the past 6 months<br>REHABILITATION POTENTIAL<br>Skilled Nursing (3/7/2022)<br>Fair.<br>DISCHARGE PLANS<br>***                                                                                                    |                                                                                                    |
| Skiled Nursing (3/7/2022)<br>1 - History of falls (2 or more falls - or any fall with an injury - in the past 12 months)<br>2 - Unintertinional weight loss of a total of 10 pounds or more in the past 12 months)<br>3 - Multiple hospitalizations (2 or more) in the past 6 months<br>4 - Multiple emergency department visits (2 or more) in the past 6 months<br>REHABILITATION POTENTIAL<br>Skilled Nursing (3/7/2022)<br>Fair.<br>DISCHARGE PLANS<br>***                                                                                                    | ED/HOSPITAL READMISSION RISKS                                                                                                    |
| 1 - History of falls (2 or more falls - or any fall with an injury - in the past 12 months) 2 - Unintentional weight loss of a total of 10 pounds or more in the past 12 months 3 - Multiple hospitalizations (2 or more) in the past 6 months 4 - Multiple emergency department visits (2 or more) in the past 6 months REHABILITATION POTENTIAL Skilled Nursing (3/7/2022) Fair. DISCHARGE PLANS ***                                                                                                    | Skilled Nursing (3/7/2022)                                                                                                    |
| 2 - Unintentional weight loss of a total of 10 pounds or more in the past 12 months<br>3 - Multiple benspitalizations (2 or more) in the past 6 months<br>4 - Multiple emergency department visits (2 or more) in the past 6 months<br>REHABILITATION POTENTIAL<br>Skilled Nursing (3/7/2022)<br>Fair.<br>DISCHARGE PLANS<br>***                                                                                                    | 1 - History of falls (2 or more falls - or any fall with an injury - in the past 12 months)                                                                                                    |
| A - Multiple hospitalizations (2 or more) in the past 6 months     A - Multiple emergency department visits (2 or more) in the past 6 months     REHABILITATION POTENTIAL     Skilled Nursing (3/7/2022)     Fair.  DISCHARGE PLANS *** *** *** *** *** *** *** *** *** *                                                                                                    | 2 - Unintentional weight loss of a total of 10 pounds or more in the past 12 months                                                                                                    |
| 4 - Multiple emergency department visits (2 or more) in the past 6 months REHABILITATION POTENTIAL Skilled Nursing (3/7/2022) Fair. DISCHARGE PLANS ***                                                                                                    | 3 - Multiple hospitalizations (2 or more) in the past 6 months                                                                                                    |
| REHABILITATION POTENTIAL<br>Skilled Nursing (3/7/2022)<br>Fair.<br>DISCHARGE PLANS                                                                                                    | 4 - Multiple emergency department visits (2 or more) in the past 6 months                                                                                                    |
| Skiled Nursing (3/7/2022)<br>Fair.<br>DISCHARGE PLANS                                                                                                    |                                                                                                    |
| Faire Invirsing (5/ // COLL) Fair. DISCHARGE PLANS ***                                                                                                    |                                                                                                    |
| DISCHARGE PLANS                                                                                                    | aviireu rvuisiirg (a/ // cvcz)<br>Fair                                                                                                    |
| DISCHARGE PLANS                                                                                                    | Lon-                                                                                                    |
|                                                                                                    | DISCHARGE PLANS                                                                                                    |
|                                                                                                    |                                                                                                    |
|                                                                                                    | i.                                                                                                    |

| as of 3/9/2022                                                                      |                                            |                                               | Expand All Collapse All |
|-------------------------------------------------------------------------------------|--------------------------------------------|-----------------------------------------------|-------------------------|
| Skilled Nursing                                                                     |                                            |                                               | *                       |
| Visits                                                                              |                                            |                                               | *                       |
| Visits                                                                              |                                            | Dates                                         |                         |
| 4 visits every week for 4 weeks                                                     |                                            | 2/22/2022 to                                  | 3/19/2022               |
|                                                                                     |                                            |                                               |                         |
| Zere Plan 🖉                                                                         |                                            |                                               | Expand All Collapse All |
| as of 3/9/2022                                                                      |                                            |                                               |                         |
| Licensed Practical Nurse                                                            |                                            |                                               | *                       |
| ✤ Problem: History of Falls/Fall R                                                  | isk                                        |                                               | 8                       |
| Starting: 2/22/2022                                                                 |                                            |                                               |                         |
| - Recent falls without injury related                                               | to difficulty walking.                     |                                               |                         |
| - Lacks safety awareness.                                                           |                                            |                                               |                         |
| Goal: Patient reduces fall inj                                                      | ury risk and frequency                     |                                               | ~ ~                     |
| - Patient/Caregiver will impleme                                                    | nt strategies to reduce fall risk within t | he home.                                      |                         |
| - Decrease fall frequency and re-                                                   | duction in injury risk.                    |                                               |                         |
| Intervention: Falls/Fall Risk                                                       |                                            |                                               | 8                       |
| Starting: 2/22/2022                                                                 | Frequency: PRN                             |                                               |                         |
| - Perform home safety assess                                                        | ment and give recommendations.             |                                               |                         |
| <ul> <li>Instruct in home safety and</li> <li>Monitor adherence to and n</li> </ul> | fall prevention strategies.                | e                                             |                         |
| - Assess appropriate use of as                                                      | sistive devices.                           | 2,                                            |                         |
| - Interdisciplinary involvemen                                                      | t with focused therapy to evaluate ball    | ance, gait, transfers, and assistive devices. |                         |
| ≫ Problem: Pain/Comfort Deficit                                                     |                                            |                                               | 8                       |
| Starting: 2/22/2022                                                                 |                                            | $\sim$                                        | $\sim \sim \sim \sim$   |
| Advance Care Planning                                                               |                                            |                                               |                         |
| as of 3/9/2022                                                                      |                                            |                                               |                         |
| Code Status                                                                         | Code Status Comments                       | Capacity to Make Own Care                     |                         |
| Full Code                                                                           | Full Code. Please complete progress        | Decisions                                     |                         |
|                                                                                     | note to document conversation with         | Full capacity                                 |                         |
|                                                                                     | patient as appropriate.                    |                                               |                         |
|                                                                                     |                                            |                                               |                         |

N. Readmission risks, rehabilitation potential, and discharge plans appear in the Readmission Risks/Rehab Potential/Discharge Plans section.

| 22. Goals/Rehabilitation Potential/Discharge Plans                                                                                                    |
|----------------------------------------------------------------------------------------------------|
| GOALS                                                                                                    |
| SN, PT, OT, LPN:<br>History of Falls/Fall Risk<br>Patient reduces fall injury risk and frequency [SN, PT, OT, LPN] [- Patient/Caregiver will implement strategies to reduce fall risk within the home Decrease fall frequency and reduction in injur<br>risk.]                                                                                                    |
| Pain/Comfort Deticit<br>Patient reports that pain has been reduced or controlled through verbal or nonverbal means and that measures to promote comfort are effective [SN, PT, OT, LPN] [Patient will report that pain<br>has been reduced or controlled through verbal or nonverbal means and that measures to promote comfort are effective before discharge.]                                                                                      |
| Risk for Skin Breakdown<br>Patient verbalizes understanding of infection prevention startegies and methods to prevent development or worsening of pressure injuries [SN, PT, OT, LPN] [Patient/Caregiver will verbalize<br>understanding of infection prevention strategies and methods to prevent development or worsening of pressure injuries.]                                                                                                    |
| ED/HOSPITAL READMISSION RISKS<br>Skilled Nursing (3/7/2022)<br>1 - History of falls (2 or more falls - or any fall with an injury - in the past 12 months)<br>2 - Unintertional weight loss of a total of 10 pounds or more in the past 12 months<br>3 - Multiple hospitalizations (2 or more) in the past 6 months<br>4 - Multiple merrogency department visits (2 or more) in the past 6 months                                                     |
| n mangare energieny experiment rans (e el mere) mane par el mentre                                                                                                    |
| REHABILITATION POTENTIAL                                                                                                    |
| skilled Nursing (3/7/2022)                                                                                                    |
| Fair.                                                                                                    |
| Fair.                                                                                                    |
| Fair.<br>DISCHARGE PLANS                                                                                                    |
| Fair.<br>DISCHARGE PLANS                                                                                                    |
| Fair.<br>DISCHARGE PLANS<br>* Readmission Risks/Rehab Potential/Discharge Plans<br>as of 3/9/2022                                                                                                    |
| Fair.<br>DISCHARGE PLANS<br>+ Readmission Risks/Rehab Potential/Discharge Plans<br>as of 3/9/2022<br>(M1033) ED/Hospital Readmission Risks                                                                                                    |
| Fair. DISCHARGE PLANS                                                                                                    |
| Fair. DISCHARGE PLANS                                                                                                    |
| Fair.<br>DISCHARGE PLANS<br>* Readmission Risks/Rehab Potential/Discharge Plans<br>as of 3/9/2022<br>(M1033) ED/Hospital Readmission Risks<br>Skilled Nursing (2/22/2022)<br>2 - Unintentional weight loss of a total of 10 pounds or more in the past 12 months<br>3 - Multiple hospitalizations (2 or more) in the past 6 months<br>7 - Currently taking 5 or more medications                                                                      |
| Fair.<br>DISCHARGE PLANS<br>* Readmission Risks/Rehab Potential/Discharge Plans<br>as of 3/9/2022<br>(M1033) ED/Hospital Readmission Risks<br>Skilled Nursing (2/22/2022)<br>2 - Unintentional weight loss of a total of 10 pounds or more in the past 12 months<br>3 - Multiple hospitalizations (2 or more) in the past 6 months<br>7 - Currently taking 5 or more medications<br>Rehabilitation Potential                                          |
| Fair.<br>DISCHARGE PLANS<br>*: Readmission Risks/Rehab Potential/Discharge Plans<br>as of 3/9/2022<br>(M1033) ED/Hospital Readmission Risks<br>Skilled Nursing (2/22/2022)<br>2 - Unintentional weight loss of a total of 10 pounds or more in the past 12 months<br>3 - Multiple hospitalizations (2 or more) in the past 6 months<br>7 - Currently taking 5 or more medications<br>Rehabilitation Potential<br>Skilled Nursing (2/22/2022)          |
| Fair.<br>DISCHARGE PLANS<br>*: Readmission Risks/Rehab Potential/Discharge Plans<br>as of 3/9/2022<br>(M1033) ED/Hospital Readmission Risks<br>Skilled Nursing (2/22/2022)<br>2 - Unintentional weight loss of a total of 10 pounds or more in the past 12 months<br>3 - Multiple hospitalizations (2 or more) in the past 6 months<br>7 - Currently taking 5 or more medications<br>Rehabilitation Potential<br>Skilled Nursing (2/22/2022)<br>Fair. |
| Fair. DISCHARGE PLANS                                                                                                    |
| Fair. DISCHARGE PLANS                                                                                                    |

- O. The date the HHA received the signed POT does not appear.
- P. The physician's name and contact number appear on the plan after you finalize it. The physician's address does not, nor does the statement in field 26.

| 23. Nurse's Signature and Date of Verbal S<br>Electronically signed by Tim Home Health N<br>24. Physician's Name and Address<br>Tim Holian, MD<br>30 Northwards Road<br>MADISON Wisconsin 53719<br>Phone: 608,555,4121 | OC Where Applicable                                                         | 26. I certify/recertify that the a the/this FTF encounter, has a therapy and/or speech or occ as outlined in their initial plan another physician who will pe | 25. Date HHA Receive<br>ibove stated patient is homeboneed/continued need for inter<br>upational therapy services in the<br>of care. These services will co<br>riodically review and update the | d Signed POT<br>pund and that upon completion of<br>mittent skilled nursing, physical<br>heir home for their current diagnosis<br>heir home for their current diagnosis<br>nonitored to be monitored by myself or<br>te plan of care as required. |
|----------------------------------------------------------------------------------------------------|-----------------------------------------------------------------------------|----------------------------------------------------------------------------------------------------|----------------------------------------------------------------------------------------------------|----------------------------------------------------------------------------------------------------|
| Patient Information     as of 3/8/2022                                                                                                    |                                                                             |                                                                                                    |                                                                                                    |                                                                                                    |
| (M0040) Name<br>January, Bethany                                                                                                    | (M0040-M0060) Address<br>42 Grace Lane<br>MADISON, WI 53717<br>608-432-4545 | (M0066) Date of Birth<br>2/22/1947                                                                                                    | (M0069) Sex<br>Female                                                                                                    | (M0065) HI Claim No.<br>—                                                                                                    |
| (M0030) Start of Care Date 2/22/2022                                                                                                    | Referral Date<br>—                                                          | Certification Period<br>2/28/2022 - 4/28/2022                                                                                                    | MRN<br>113611                                                                                                    |                                                                                                    |
| Participants as of 3/8/20                                                                                                    | 22                                                                          |                                                                                                    | _                                                                                                    |                                                                                                    |
| Name<br>Carla Cohen, MD                                                                                                    | Type<br>M0018 Provider                                                      | Comments                                                                                                    | Contact<br>608-453                                                                                                    | Info<br>-1212                                                                                                    |
| Betty Gregson                                                                                                    | Skilled Nursing                                                             |                                                                                                    |                                                                                                    |                                                                                                    |
| Patient Information as                                                                                                    | of 3/8/2022                                                                 |                                                                                                    |                                                                                                    |                                                                                                    |
| (M0040) Name                                                                                                    | (M0040-M0060) Address                                                       | (M0066) Date of Birth                                                                                                    | (M0069) Sex                                                                                                    | (M0065) HI Claim                                                                                                    |

Q. The attending physician's signature and date signed appear on plan after you've finalized it and they've signed it. The statement in field 28 does not.